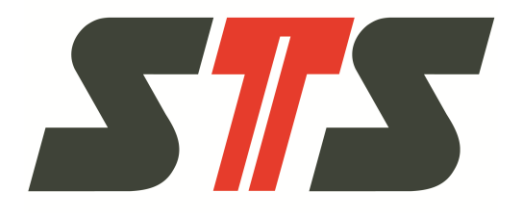

# Istruzioni per l'uso

Data logger DL.OCS, software e accessori Release software e firmware 3.1.0.0

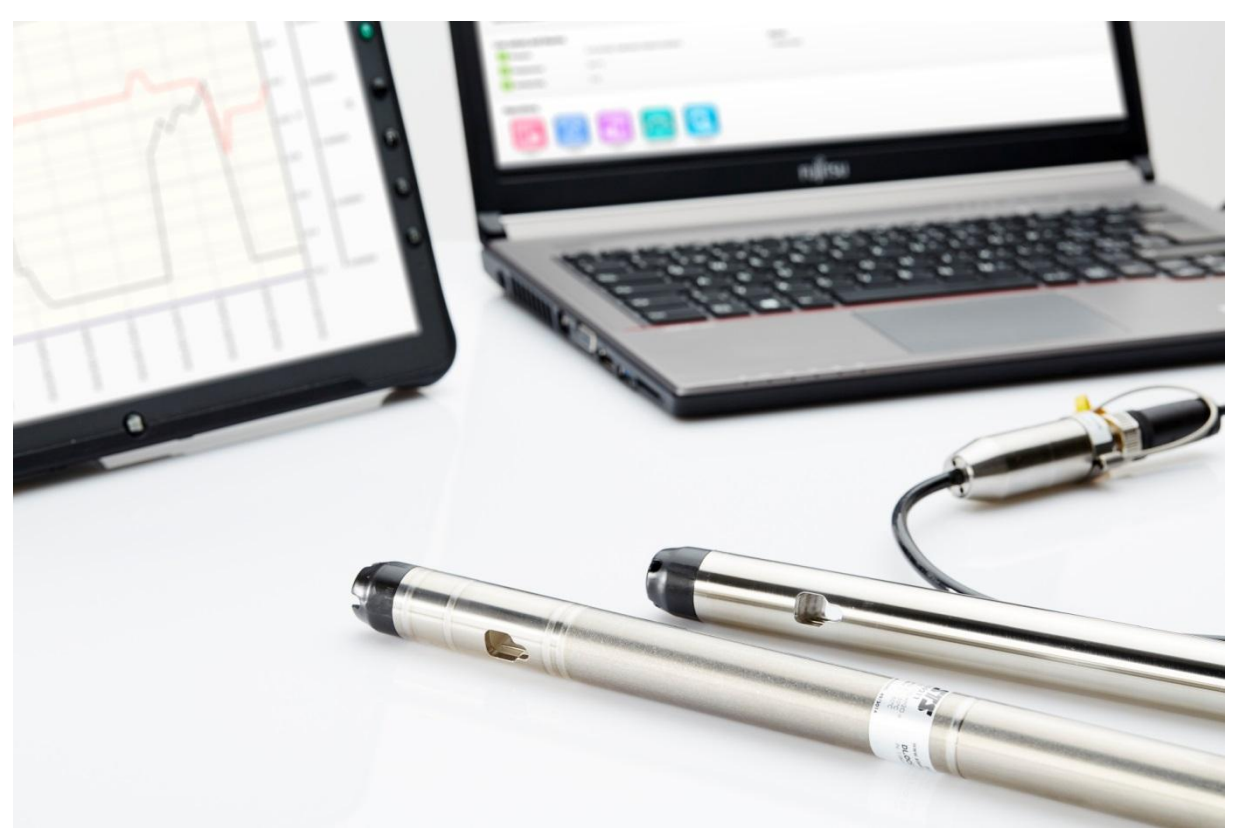

Cod. doc. 10.00.0394

Versione: 29/08/2017

L'operatore è tenuto a leggere le presenti istruzioni per l'uso prima dell'attivazione e dell'installazione.

Traduzione delle istruzioni per l'uso originali

# Indice

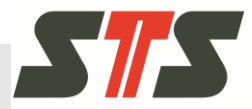

| 1 | Introd                                                          | luzione    |                |                                                            | . 6 |
|---|-----------------------------------------------------------------|------------|----------------|------------------------------------------------------------|-----|
|   | 1.1                                                             | Requisiti  | / principi     | fondamentali                                               | . 6 |
|   | 1.2                                                             | Abbrevia   | zioni          |                                                            | . 6 |
|   | 1.3                                                             | Limitazio  | ne delle r     | esponsabilità                                              | . 6 |
|   | 1.4                                                             | Tutela de  | ei diritti d'a | utore                                                      | . 7 |
|   | 1.5                                                             | Pezzi di i | ricambio       |                                                            | . 7 |
|   | 1.6                                                             | Condizio   | ni di garar    | ızia                                                       | . 7 |
|   | 1.7                                                             | Servizio   | di assiste     | nza tecnica ai clienti                                     | . 7 |
|   | 1.8                                                             | Marchi di  | fabbrica       | registrati                                                 | . 8 |
| 2 | Sicur                                                           | ezza       |                |                                                            | . 9 |
|   | 2.1                                                             | Uso appr   | opriato        |                                                            | . 9 |
|   | 2.2                                                             | Spiegazi   | one dei si     | mboli                                                      | . 9 |
| 3 | Pano                                                            | ramica de  | el prodott     | 0 1                                                        | 10  |
|   | 3.1                                                             | Tipici cas | i d'applica    | azione                                                     | 11  |
| 4 | Instal                                                          | lazione e  | d attivazi     | one                                                        | 12  |
|   | 4.1                                                             | Attivazior | ne del dat     | a logger                                                   | 12  |
|   |                                                                 | 4.1.1      | Disimball      | aggio                                                      | 12  |
|   |                                                                 | 4.1.2      | Indicazio      | ni di sicurezza                                            | 12  |
|   |                                                                 | 4.1.3      | Indicazio      | ni sull'installazione                                      | 13  |
|   |                                                                 | 4.1.4      | Installazi     | one del data logger                                        | 15  |
|   | 4.2 Installazione del software per PC dell'applicazio<br>DL.OCS |            |                |                                                            | 19  |
|   |                                                                 | 4.2.1      | Requisiti      | di sistema / prerequisiti                                  | 19  |
|   |                                                                 | 4.2.2      | Indicazio      | ni sull'installazione                                      | 19  |
|   |                                                                 | 4.2.3      | Esecuzio       | ne dell'installazione                                      | 20  |
|   |                                                                 |            | 4.2.3.1        | Installazione dei driver per il cavo<br>adattatore2        | 20  |
|   |                                                                 |            | 4.2.3.2        | Installazione del software per PC dell'applicazione DL.OCS | 22  |

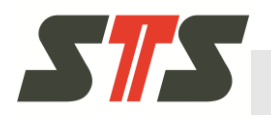

5

# Indice

| Funz | ionamei      | nto                  | 24                                                     |
|------|--------------|----------------------|--------------------------------------------------------|
| 5.1  | Access       | o al softwa          | are24                                                  |
|      | 5.1.1        | Collega              | mento del software e del data                          |
|      | <b>F 1 0</b> | logger               |                                                        |
| 5.0  | 5.1.2        |                      | el soπware25                                           |
| 5.2  | Scherm       | ata di acc           | esso                                                   |
| 5.3  | Indicazi     | oni genera           | ali sull'interfaccia utente                            |
|      | 5.3.1        | Intestaz             | ione26                                                 |
|      | 5.3.2        | Indicazi             | oni sui colori e sulle icone26                         |
|      |              | 5.3.2.1              | lcone26                                                |
|      | 5.3.3        | Diritti ut           | ente nel sistema27                                     |
|      |              | 5.3.3.1              | Accesso come amministratore27                          |
|      |              | 5.3.3.2              | Modifica della password amministratore                 |
|      |              | 5.3.3.3              | Password dimenticata28                                 |
| 5.4  | Ammini       | stratore             |                                                        |
|      | 5.4.1        | Informa:<br>iniziale | zioni / operazioni nella schermata                     |
|      | 542          | Configu              | razione del data logger 31                             |
|      | ••••         | 5421                 | Configurazione generale 31                             |
|      |              | 5422                 | Configurazione della pressione 34                      |
|      |              | 5.4.2.3              | Configurazione della temperatura .36                   |
|      |              | 5.4.2.4              | Configurazione della conducibilità 36                  |
|      | 5.4.3        | Creazio              | ne / gestione delle serie di                           |
|      |              | 5/31                 | Creazione di nuove serie di                            |
|      |              | 5.4.5.1              | misurazioni                                            |
|      |              | 5.4.3.2              | Gestione delle serie di misurazioni 42                 |
|      | 5.4.4        | Esporta              | zione dei dati delle misurazioni44                     |
|      | 5.4.5        | Rappres              | sentazione grafica dei dati47                          |
|      | 5.4.6        | Altre im             | postazioni / funzioni51                                |
|      |              | 5.4.6.1              | Esportazione della configurazione<br>dei dispositivi51 |
|      |              | 5.4.6.2              | Importazione della configurazione<br>dei dispositivi53 |
|      |              | 5.4.6.3              | Modifica della lingua<br>dell'interfaccia utente54     |
|      |              | 5.4.6.4              | Impostazioni della connessione54                       |
|      |              | 5.4.6.5              | Aggiornamento firmware55                               |
| 5.5  | Utenti       |                      | 57                                                     |
|      | 5.5.1        | Informa              | zioni / operazioni nella schermata                     |
|      | E E O        | iniziale.            |                                                        |
|      | 5.5.2        | ⊢sporta:             |                                                        |
|      | 5.5.3        | Kappres              | sentazione grafica dei dati                            |

## Indice

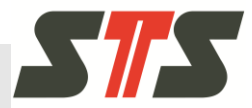

| 6     | Manu  | tenzione                             |                                                                                  | . 61 |  |  |  |
|-------|-------|--------------------------------------|----------------------------------------------------------------------------------|------|--|--|--|
| 6     | 6.1   | Pulizia de                           | ella membrana                                                                    | . 61 |  |  |  |
| 6     | 6.2   | Sostituzi                            | one della batteria                                                               | . 62 |  |  |  |
| 6     | 6.3   | Pulizia della sonda di conducibilità |                                                                                  |      |  |  |  |
| 6     | 6.4   | Nuova taratura                       |                                                                                  |      |  |  |  |
| 6     | 6.5   | Smaltime                             | ento                                                                             | . 65 |  |  |  |
| 7 9   | Supp  | orto / rice                          | erca dei guasti                                                                  | . 66 |  |  |  |
| 7     | 7.1   | Supporto                             | / ricerca dei guasti durante l'installazione                                     | . 66 |  |  |  |
|       |       | 7.1.1                                | Si verificano problemi d'installazione dei driver per il cavo adattatore.        | . 66 |  |  |  |
|       |       | 7.1.2                                | Firewall personali, programmi di sicurezza e controllo dell'account utente (UAC) | . 67 |  |  |  |
| 7     | 7.2   | Supporto                             | ) / ricerca dei guasti durante il                                                |      |  |  |  |
|       |       | funzional                            | mento                                                                            | . 68 |  |  |  |
|       |       | 7.2.1                                | Individuazione del numero della porta<br>COM del data logger collegato           | . 71 |  |  |  |
|       |       | 7.2.2                                | Data logger non riconosciuto                                                     | . 71 |  |  |  |
| 7     | 7.3   | Supporto<br>l'aggiorna               | ) / ricerca dei guasti durante<br>amento firmware                                | . 73 |  |  |  |
| 8 5   | Speci | fiche tec                            | niche                                                                            | . 74 |  |  |  |
| 8     | 8.1   | Autonom                              | ia della batteria                                                                | . 74 |  |  |  |
| 9     | Арреі | ndice                                |                                                                                  | . 76 |  |  |  |
| Indic | e del | le modifi                            | che                                                                              | . 76 |  |  |  |
| Indic | e     |                                      |                                                                                  | . 77 |  |  |  |

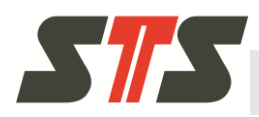

# 1 Introduzione

## 1.1 Requisiti / principi fondamentali

Per comprendere le presenti istruzioni per l'uso sono richieste conoscenze basilari del sistema operativo Microsoft Windows. Non sono fornite spiegazioni sulle funzioni standard, ad esempio le funzioni dei file, nelle istruzioni per l'uso.

## 1.2 Abbreviazioni

| Abbreviazioni | Significato                                |
|---------------|--------------------------------------------|
| DL            | Data logger                                |
| OCS           | Articolo basato sulla tecnologia OCS       |
| USB           | Bus seriale universale                     |
| RS-485        | Bus seriale per la trasmissione con DL.OCS |
| MSR           | Serie di misurazioni                       |
| GUI           | Interfaccia grafica utente                 |

Tab. 1: Abbreviazioni

## 1.3 Limitazione delle responsabilità

Tutte le specifiche e le indicazioni contenute nelle presenti istruzioni per l'uso sono state raggruppate in considerazione delle norme e delle disposizioni vigenti, dello stato dell'arte della tecnica e delle conoscenze ed esperienze accumulate nel corso degli anni.

Il produttore non si assume nessuna responsabilità di eventuali danni a causa di:

- Mancato rispetto delle istruzioni
- Uso non appropriato
- Impiego di personale non dotato di adeguata formazione
- Aggiornamenti apportati autonomamente
- Modifiche tecniche
- Impiego di pezzi di ricambio e di pezzi soggetti ad usura non omologati

In caso di versioni speciali o a causa di modifiche tecniche recenti, la dotazione effettiva può presentare eventuali differenze rispetto alle spiegazioni e alle rappresentazioni riportate nella presente documentazione.

Si applicano gli obblighi concordati nel contratto di fornitura, le condizioni commerciali generali, ma anche le condizioni di fornitura del produttore e le regolamentazioni legali vigenti all'atto della conclusione del contratto.

#### Introduzione

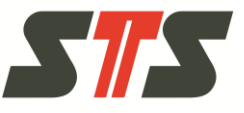

#### Garanzia

Il produttore garantisce il funzionamento della tecnologia dei processi industriali applicati e i parametri produttivi dimostrati.

Il periodo di garanzia inizia dalla data di consegna dell'apparecchio al cliente.

l componenti sono esclusi dalla garanzia e dalle richieste di vizi a meno che non si tratti di danni dovuti all'usura.

## 1.4 Tutela dei diritti d'autore

Non è consentita la cessione delle istruzioni per l'uso a terze parti senza autorizzazione scritta del produttore.

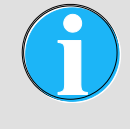

#### NOTA BENE!

Le specifiche dei contenuti, i testi, i disegni, le immagini e le altre rappres entazioni sono sottoposti alla tutela dei diritti d'autore e sono soggetti alla tutela dei diritti di proprietà intellettuale commerciali. Qualsiasi impiego improprio è perseguibile ai sensi di legge.

Le riproduzioni di qualsiasi tipo e forma, anche in maniera parziale, e la riutilizzazione e/o la comunicazione dei contenuti non sono consentiti senza la dichiarazione scritta del produttore.

## 1.5 Pezzi di ricambio

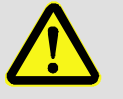

#### ATTENZIONE!

I pezzi di ricambio errati o difettosi possono provocare danni, malfunzionamenti o l'avaria di tutto l'impianto.

Per questo motivo attenersi alle indicazioni riportate di seguito.

→ Utilizzare solo i pezzi di ricambio originali del produttore.

Acquistare i pezzi di ricambio attraverso il rivenditore convenzionato o direttamente presso il produttore. Per l'indirizzo, vedere il retro.

#### 1.6 Condizioni di garanzia

Per le condizioni di garanzia, vedere le "Condizioni generali di contratto".

## 1.7 Servizio di assistenza tecnica ai clienti

I partner commerciali dell'azienda sono a disposizione per fornire informazioni tecniche.

È possibile accedere alle indicazioni attraverso i partner di riferimento competenti in qualsiasi momento tramite telefono, fax, email o internet. Vedere l'indirizzo del produttore riportato all'ultima pagina.

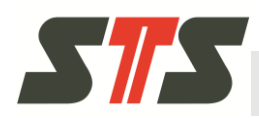

## 1.8 Marchi di fabbrica registrati

Microsoft®, Windows®, Windows Vista® e il logo Windows sono marchi di fabbrica registrati di Microsoft Corporation negli Stati Uniti d'America e/o in altri stati.

Tutti gli altri marchi di fabbrica e nomi dei prodotti rappresentano marchi o marchi di fabbrica registrati delle diverse aziende ed organizzazioni.

#### Sicurezza

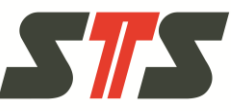

# 2 Sicurezza

## 2.1 Uso appropriato

Il data logger DL.OCS è esclusivamente destinato al monitoraggio autonomo a lungo termine dei livelli o dei livelli di riempimento dei liquidi, come ad esempio acqua potabile, acqua di scarico.

L'impiego in acidi / soluzioni alcaline è possibile solo in modo limitato.

È necessario approfondire con STS l'applicazione e la compatibilità dei supporti prima dell'attivazione o al momento dell'ordine.

L'impiego in acqua salina è consentito solo per i data logger con alloggiamento in titanio.

Utilizzare l'apparecchio solo in base alle specifiche tecniche (ved ere la scheda tecnica).

Utilizzare l'apparecchio solo in modo appropriato.

È necessario rispettare tutte le specifiche delle istruzioni per l'uso.

Il solo operatore è responsabile di tutti i danni in caso d'impiego non conforme alle disposizioni.

## 2.2 Spiegazione dei simboli

Indicazioni di pericolo

Le indicazioni di pericolo sono contrassegnate dai simboli all'interno delle presenti istruzioni per l'uso. Le indicazioni sono introdotte da espressioni di segnalazione che evidenziano la portata del pericolo.

Attenersi strettamente alle indicazioni ed agire in modo oculato per evitare incidenti, lesioni alle persone e danni materiali.

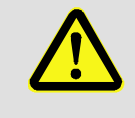

#### ATTENZIONE!

... indica una situazione potenzialmente pericolosa che può provocare lesioni leggere o trascurabili nel caso in cui non venga esclusa.

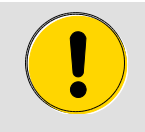

#### CAUTELA!

... indica una situazione potenzialmente pericolosa che può provocare danni materiali nel caso in cui venga esclusa.

#### Consigli e suggerimenti

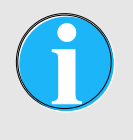

#### NOTA BENE!

... mette in evidenza consigli e suggerimenti utili, ma anche le informazioni per il funzionamento efficiente e privo di guasti.

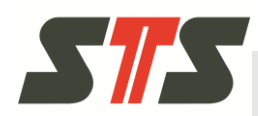

## Panoramica del prodotto

# 3 Panoramica del prodotto

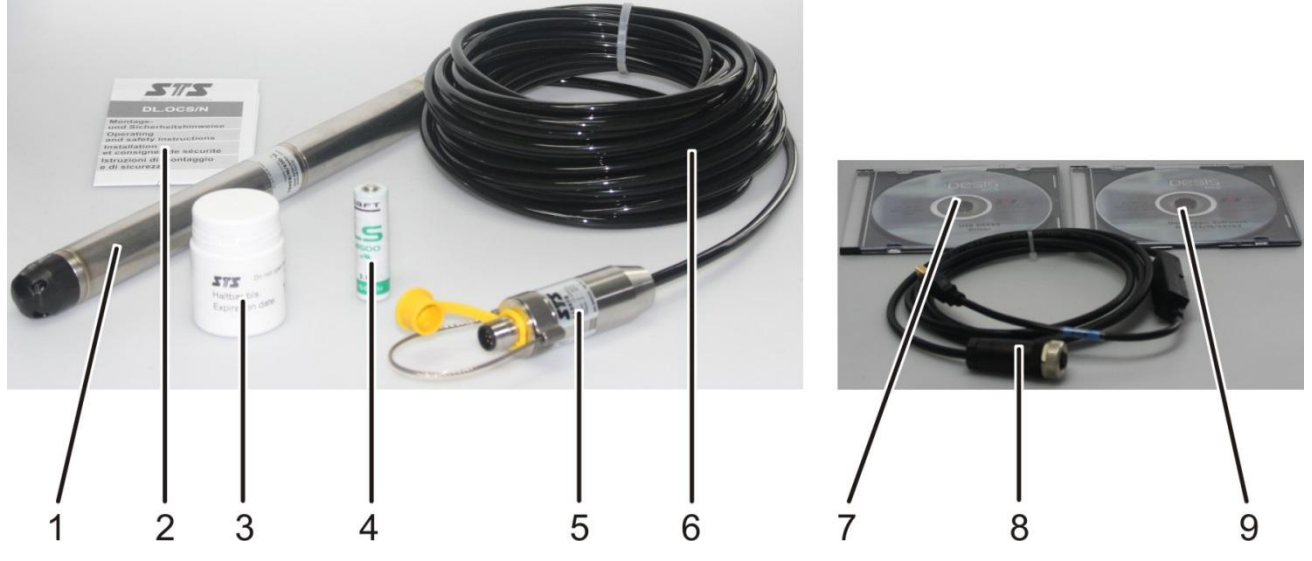

Fig. 1- Panoramica del prodotto data logger DL.OCS

- 1 Data logger
- 2 Indicazioni per il montaggio e di sicurezza
- 3 Essiccatore sostitutivo
- S Essiceatore sostitution
- 4 Batteria di ricambio5 Scatola di connessione
- Cavo del data logger
- Driver USB
- 8 Cavo adattatore USB/RS485
- 9 Software PC dell'applicazione DL.OCS

Sono disponibili diverse varianti del data logger:

- Alloggiamento in acciaio inox o titanio
- Sonda di conducibilità in dotazione o meno
- Alimentazione a batterie o alimentazione elettrica esterna in dotazione attraverso il cavo Y mentre la variante con alimentazione esterna dispone anche di una batteria che funge da ponte in caso di interruzione dell'alimentazione elettrica

6

7

- Diversi connessioni di elaborazione (compatte o destinate all'integrazione in un sistema)
- Versione assoluta (senza cavo e scatola di connessione, connessione del cavo adattatore direttamente al data logger)

## Panoramica del prodotto

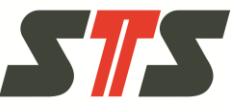

## 3.1 Tipici casi d'applicazione

I tipici casi d'applicazione comprendono il monitoraggio in loco dei livelli di falde freatiche, acqua potabile e acque di superficie (la lettura dei dati deve avvenire in loco).

- Monitoraggio delle acque di superficie, come ad esempio fiumi, laghi, acque salmastre
- Monitoraggio della qualità dell'acqua / salinità
- Monitoraggio delle maree
- Monitoraggio dell'abbassamento delle falde freatiche
- Accertamenti preliminari idrologici per progetti edili

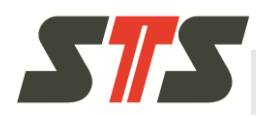

## 4.1 Attivazione del data logger

## 4.1.1 Disimballaggio

Il data logger viene fornito in un imballaggio specifico per il prodotto che garantisce un'eccellente protezione in normali condizioni di trasporto. Verificare la presenza di danni esterni nell'imballaggio. Estrarre il data logger con cautela senza esercitare nessuna forza.

## 4.1.2 Indicazioni di sicurezza

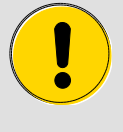

#### CAUTELA!

Controllare i valori riportati sulla targhetta ed in particolare l'intervallo della pressione. Questi valori devono corrispondere alle specifiche tecniche necessarie. Le guarnizioni sono realizzate in Viton (FPM) salvo diverse indicazioni nella conferma dell'ordine.

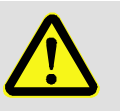

#### ATTENZIONE!

Far installare l'apparecchio da personale specializzato. Durante l'installazione e il funzionamento del data logger prestare attenzione alle disposizioni di sicurezza nazionali.

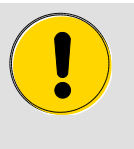

#### CAUTELA!

Le eccessive oscillazioni, i picchi delle sollecitazioni e di pressione possono falsare le misurazioni e danneggiare il data logger.

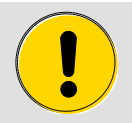

#### CAUTELA!

Proteggere il data logger con un alloggiamento in titanio da sovraccarichi, attriti ed acqua salina.

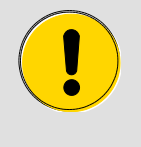

#### CAUTELA!

Prestare attenzione al fatto che il vano batterie risulti completamente chiuso dopo l'installazione (non è più visibile nessuna guarnizione).

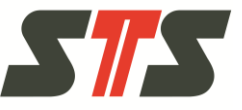

## 4.1.3 Indicazioni sull'installazione

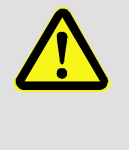

#### ATTENZIONE!

È presente il pericolo di lesioni durante l'inserimento del data logger direttamente in impianti sotto pressione.

Collegare il data logger solo ad impianti privi di pressione.

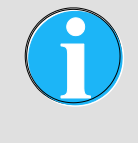

#### NOTA BENE!

Alcuni data logger vengono forniti con un tappo protettivo per il raccordo di mandata. Rimuovere il tappo prima di utilizzare il data logger.

- Non collegare il data logger nelle immediate vicinanze di motori, pompe, valvole, fonti di calore o altre eventuali sorgenti di disturbo.
- Proteggere la membrana dai danni. Non toccare la membrana.
- Data logger con uscita dei cavi: evitare i danni alla guaina dei cavi. Prestare attenzione alla temperatura massima consentita del materiale del cavo riportata nella relativa scheda tecnica.
- Non flettere / piegare eccessivamente i cavi o farli passare su bordi affilati. Evitare i punti d'attrito.
- Ridurre al minimo il carico alla trazione del cavo e della boccola del cavo.
- Rispettare la coppia di serraggio massima di 30 Nm durante l'inserimento del data logger direttamente negli impianti.
- Adottare le precauzioni contro la formazione di ghiaccio nel tappo protettivo del data logger. Il ghiaccio falsa la precisione della misurazione e può provocare gravi danni alla membrana.
- Adottare le precauzioni contro gli intasamenti della compensazione relativa e l'infiltrazione di acqua nella compensazione relativa (vedere Fig. 2).

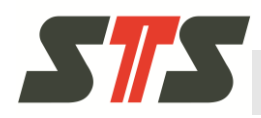

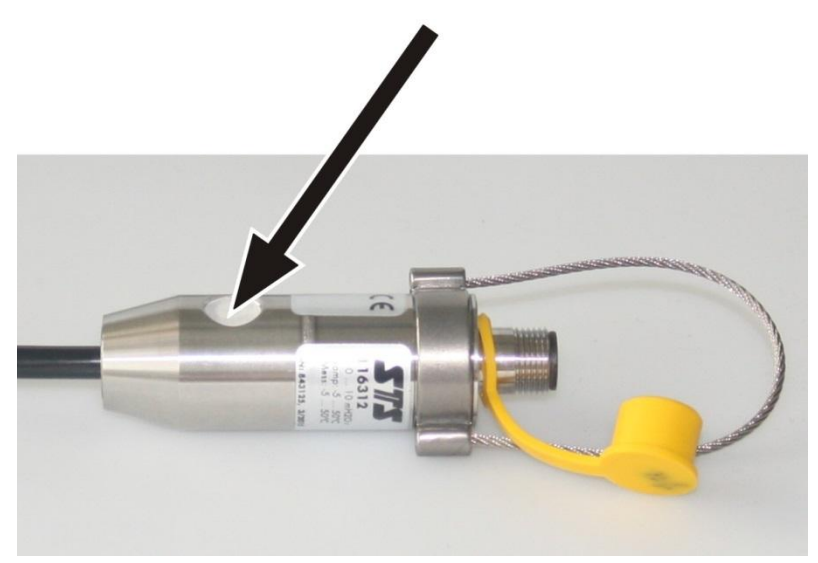

Fig. 2- Compensazione relativa nella scatola di connessione

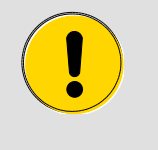

CAUTELA!

Prestare attenzione a richiudere con cautela la connessione sul data logger con il tappo protettivo giallo una volta scollegato il cavo dal data logger.

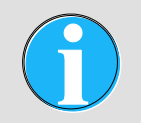

#### NOTA BENE!

Inserendo una nuova batteria nel data logger, l'orario viene nuovamente impostato su 2000-01-01.

Alla prima attivazione l'amministratore deve configurare il data logger con il software (vedere il capitolo 5.4.2).

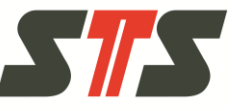

## 4.1.4 Installazione del data logger

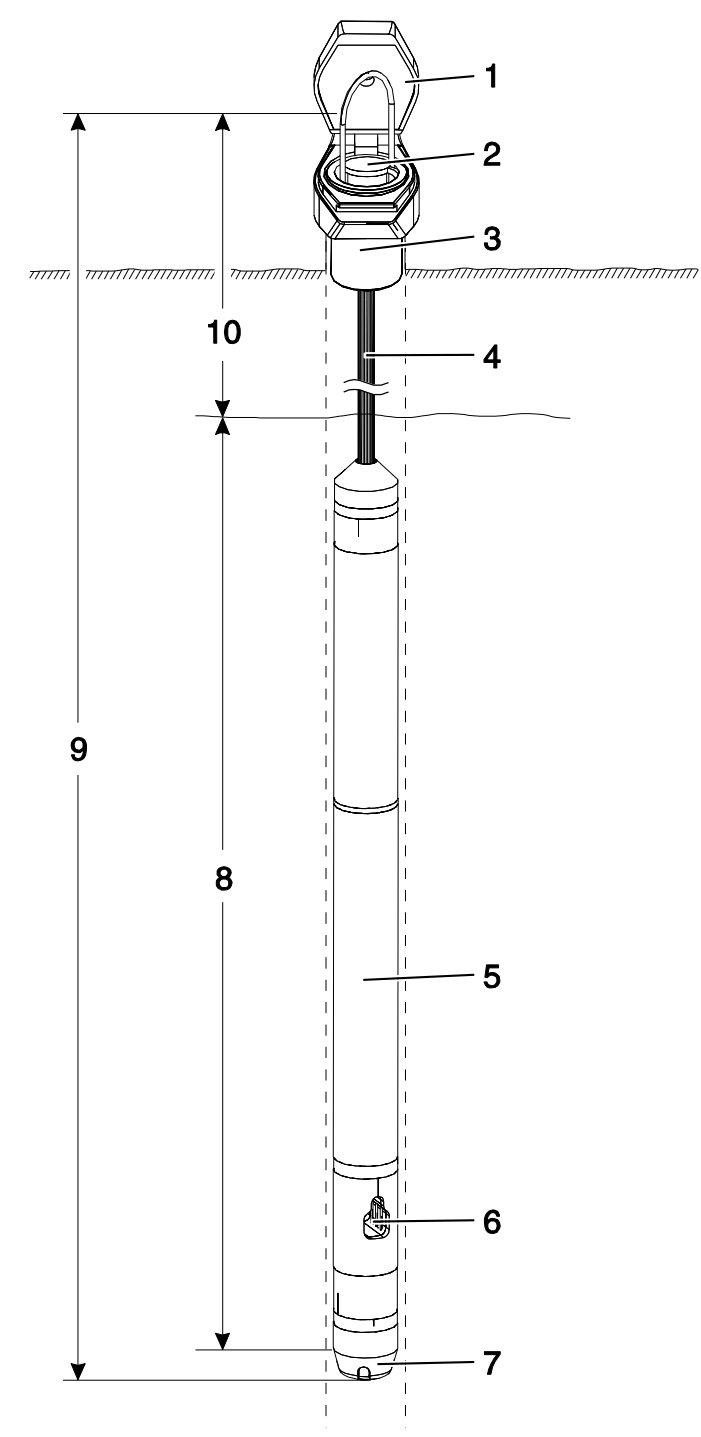

Fig. 3- Struttura di un punto di misurazione

- 1 Coperchio a vite
- 2 Scatola di connessione
- 3 Contenitore in plastica
- 4 Cavo del data logger
- 5 Data logger

- 6 Sonda di conducibilità
- 7 Cella di misurazione per la pressione
- 8 Intervallo di misurazione
- 9 Lunghezza dell'impianto
- 10 Soggiacenza

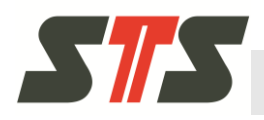

L'installazione del data logger è possibile attraverso l'incardinamento nel tubo di livello (tubo Piezzo / tubo di supporto). Se il data logger per applicazioni industriali viene inserito in un impianto, contattare il partner commerciale STS competente.

- Il materiale per l'installazione (coperchi a vite, piastre adattatrici / flangia adattatrice, ecc.) per il data logger è disponibile presso STS. Consultare il partner commerciale STS competente.
- Sono disponibili i coperchi a vite per i tubi di livello con un diametro di 2" e 4".

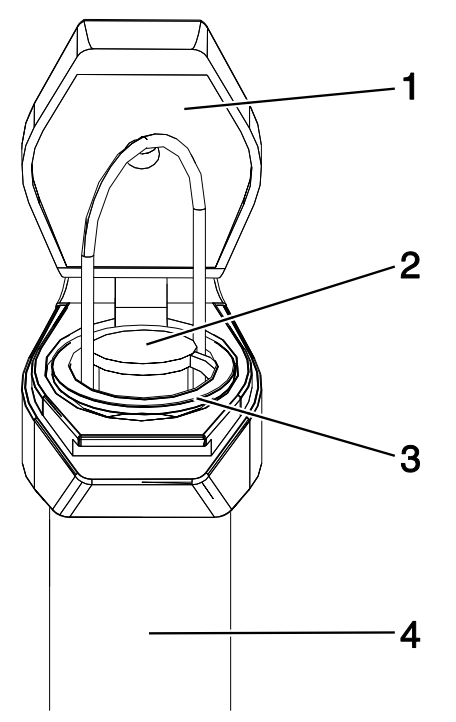

Fig. 4- Installazione con coperchio a vite da 2" sul tubo di livello da 2"

- 1 Coperchio a vite da 2"
- 3 Contenitore in plastica
- 2 Scatola di connessione del 4 data logger
- Tubo da 2"

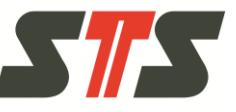

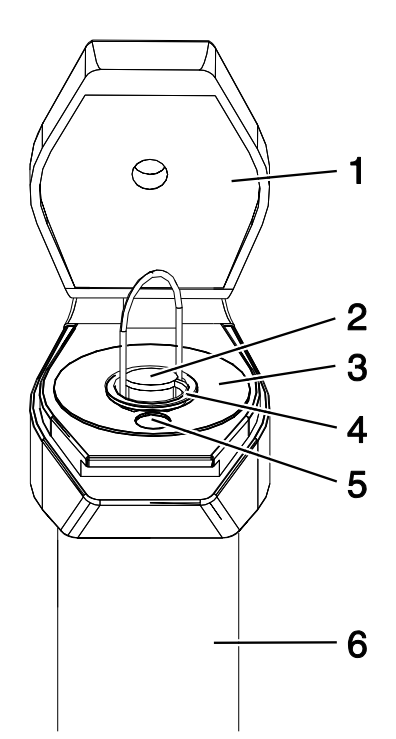

Fig. 5- Installazione con coperchio a vite da 4" sul tubo di livello da 4"

- 1 Coperchio a vite da 4"
- 2 Scatola di connessione del data logger
- 4 Contenitore in plastica
- 5 Apertura per galleggiante
- 6 Tubo da 4"
- 3 Rondella adattatrice da 4"
- Attraverso la piastra / flangia adattatrice è possibile l'installazione sui tubi di livello con un diametro compreso tra 2" e 4,5".
   Sono disponibili le piastre adattatrici che presentano un incavo destinato alla misurazione di riferimento.

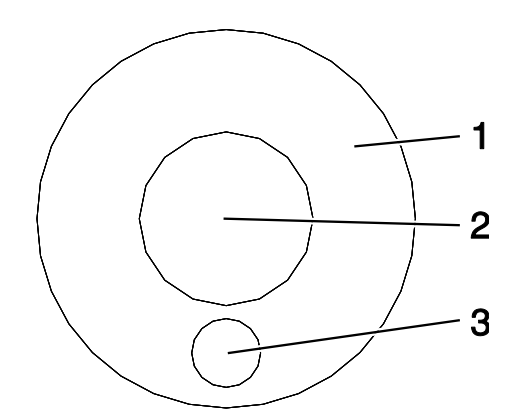

Fig. 6- Rondella adattatrice per il coperchio a vite da 4"

- 1 Rondella adattatrice da 4"
- 2 Apertura da 2" per il contenitore in plastica
- 3 Apertura

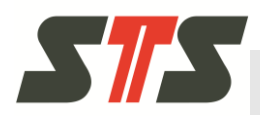

- Il contenitore in plastica viene inserito direttamente nel coperchio a vite o nella piastra / flangia adattatrice.
- Definire ed annotare la soggiacenza corrente con un galleggiante. La soggiacenza è richiesta per la successiva configurazione del data logger.
- Prima di inserire il data logger nel tubo di livello, inserire la batteria nel data logger (vedere il capitolo 6.2) e rimuovere il tappo protettivo giallo dal raccordo di mandata (se presente).
- Far passare il data logger e il cavo del data logger dall'alto attraverso il contenitore in plastica. Calare lentamente e con cautela il data logger nel tubo di livello fino a quando il data logger non si trova sulla scatola di connessione nel contenitore in plastica.
- Chiudere il coperchio a vite.

In caso di eventuali domande / problemi, consultare il partner commerciale STS competente.

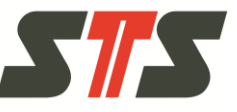

## 4.2 Installazione del software per PC dell'applicazione DL.OCS

## 4.2.1 Requisiti di sistema / prerequisiti

| Modello                     | Requisiti                                                                                                    |                                                                                                    |
|-----------------------------|----------------------------------------------------------------------------------------------------|----------------------------------------------------------------------------------------------------|
| PC, portatile, ne-<br>tbook | <b>Requisiti minimi</b><br>CPU x86 dual core da 1,6 GHz<br>Memoria del disco fisso 10 GB<br>2 GB di RAM                                | Requisiti consigliati<br>Intel Core i5 o equivalente<br>Memoria del disco fisso 10 GB<br>8 GB di RAM<br>Windows 7 o superiore (a 64 Bit) |
| Tablet                      | Il funzionamento è garantito solo su compu<br>sidera utilizzare il software per PC dell'appl<br>il partner commerciale STS competente. | ter x86 con Microsoft Windows. Se si de-<br>icazione DL.OCS su un tablet, consultare                                                     |
| Sistema operativo           | Microsoft Windows XP SP3, Windows 7, W                                                                                                 | indows 8, Windows 8 Pro (32 o 64 Bit)                                                                                                    |
| Software                    | DVD d'installazione del software per PC de stallazione scaricato                                                                       | Il'applicazione DL.OCS o pacchetto d'in-                                                                                                 |
| Driver                      | Driver del cavo adattatore USB<->RS485 s<br>del driver                                                                                 | u DVD o come pacchetto d'installazione                                                                                                   |

Tab. 2: Requisiti di sistema / prerequisiti

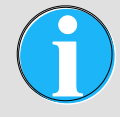

NOTA BENE!

Accertarsi che il sistema Windows in dotazione sia aggiornato con tutte le patch.

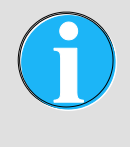

#### NOTA BENE!

Il software in dotazione non funziona con Windows 8 RT (una versione speciale di Windows 8 per tablet con processore ARM).

## 4.2.2 Indicazioni sull'installazione

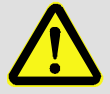

#### ATTENZIONE!

#### È presente il pericolo di perdita dei dati.

Se si installa il software per la prima volta su un computer, il programma d'installazione riavvia il computer senza preavviso. Durante questo processo si possono verificare eventuali perdite di dati.

Per questo motivo attenersi alle indicazioni riportate di seguito.

→ Salvare i dati e chiudere tutte le applicazioni prima di avviare il programma d'installazione.

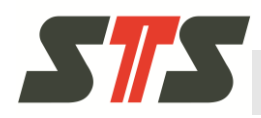

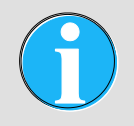

NOTA BENE!

Si consiglia di disattivare gli antivirus ed altri servizi di sicurezza durante l'installazione.

- Se Windows (UAC, Firewall) o altri strumenti di sicurezza e controllo degli accessi richiedono di consentire un accesso ad applicazioni, servizi e web server (ad esempio uhttpd.exe) e consentirne l'avvio durante il processo d'installazione, confermare la richiesta ed indicare eventualmente al software di memorizzare questa opzione. Ulteriori approfondimenti sono disponibili nel capitolo 7.1.2.
- L'installazione del software è consentita ad un amministratore.
- Tutte le configurazioni nel software, compresa la banca dati e la password amministratore, vengono memorizzate singolarmente per l'utente che ha effettuato l'accesso.
- Si consiglia una connessione internet per l'installazione del driver per il cavo adattatore. Tuttavia i driver vengono forniti in dotazione anche nel DVD del software per PC dell'applicazione DL.OCS.

In caso di eventuali problemi d'installazione, vedere il capitolo 7.1.

## 4.2.3 Esecuzione dell'installazione

- 1. Accendere il computer.
- 2. Collegare il computer al data logger DL.OCS utilizzando il cavo adattatore USB/RS485.
- 3. Installare il driver per il cavo adattatore (vedere il capitolo 4.2.3.1).
- 4. Chiudere tutti i browser ed installare il software per PC dell'applicazione DL.OCS dal DVD fornito in dotazione (vede-re il capitolo 4.2.3.2).
- 5. Alla prima attivazione l'amministratore deve configurare il data logger con il software (vedere il capitolo 5.4.2).
- 6. A questo punto è possibile effettuare le serie di misurazioni (vedere il capitolo 5.4.3).

#### 4.2.3.1 Installazione dei driver per il cavo adattatore

Il data logger viene collegato al cavo adattatore USB/RS485 fornito in dotazione. Se non sono ancora stati installati i driver per questo apparecchio, si consiglia di eseguire l'operazione a questo punto. I driver vengono forniti in dotazione nel DVD del software per PC dell'applicazione DL.OCS. Si consiglia di utilizzare il driver corrente (driver USB/RS485 CDM 2.08.24 con certificazione WHQL).

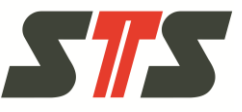

#### Istruzioni per l'installazione

- 1. Accendere il computer (senza adattatore USB collegato) e dopo l'avvio collegare l'adattatore per USB / RS485 ad una porta USB libera.
- 2. Il computer dovrebbe essere collegato ad internet (se possibile).
- 3. Viene visualizzata la finestra "Nuovo hardware rilevato".
- 4. Consentire a Windows di ricercare i driver necessari in internet.
  - Nella maggior parte dei casi Windows è in grado di trovare i driver validi in internet ed installarli in modo automatico.
  - In caso contrario, installare un driver adatto per l'installazione Windows in dotazione a partire dal DVD del software per PC dell'applicazione DL.OCS fornito in dotazione.
- 5. È necessario installare sia i driver per l'adattatore USB/RS485 che per la porta seriale o USB. Per questo motivo viene visualizzata per due volte la procedura guidata all'installazione.
- 6. Si consiglia di riavviare il computer dopo l'installazione del driver anche se la procedura guidata all'installazione non lo richieda in modo esplicito.

In alcune installazioni Windows viene richiesto all'utente di inserire nuovamente il CD-ROM per l'installazione dei driver non appena si collega un nuovo cavo adattatore USB <-> RS485. Si consiglia di tenere a disposizione il CD-ROM o copiare la directory dei driver sul computer.

L'installazione dei driver è un computo che viene attentamente monitorato dai sistemi di sicurezza di Microsoft Windows, ma anche dagli antivirus e dai pacchetti di sicurezza. Durante questo processo dovrebbe essere possibile contattare un amministratore con conoscenze informatiche specialistiche.

L'installazione di questi driver in Windows 8.1 è possibile, ma è necessario rispettare le istruzioni specifiche del produttore dell'hardware dato che i relativi driver non sono certificati da Microsoft. Se è necessario avviare DL.OCS in Windows 8, informare il partner commerciale STS competente prima di dare inizio all'installazione in modo da poter organizzare un supporto utenti costante.

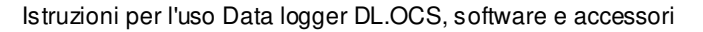

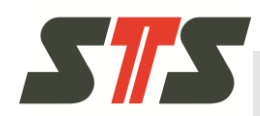

## 4.2.3.2 Installazione del software per PC dell'applicazione DL.OCS

Salvare i dati e chiudere tutte le applicazioni prima di avviare il programma d'installazione.

Inserire il DVD del software per PC dell'applicazione DL.OCS nell'unità DVD del computer.

Il programma d'installazione viene avviato in modo automatico. Se il programma d'installazione non si avvia in modo automatico, lanciare setup.exe in Windows Explorer.

|     | Firmware                                          |
|-----|---------------------------------------------------|
|     | manual                                            |
|     | PC Software                                       |
|     | USB RS485 driver 4N-GX-CDM 2.06.00 WHQL Certified |
|     | USB RS485 driver CDM 2.08.24 WHQL Certified       |
|     | AUTORUN.INF                                       |
| 212 | setup.exe                                         |
| 595 | sts.ico                                           |

Fig. 7- Directory del software con setup.exe

Fare clic su "Install DL.OCS Application PC Software" per avviare l'installazione.

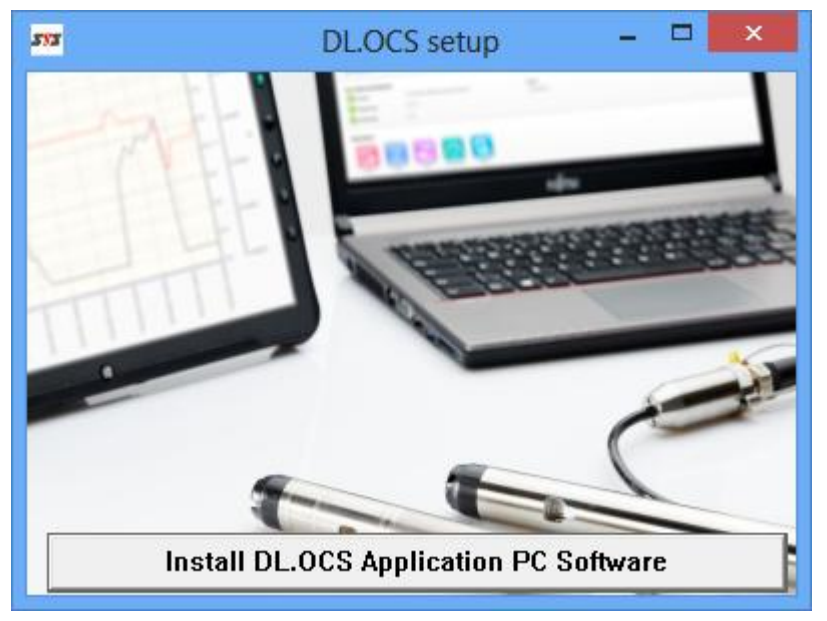

Fig. 8- Schermata dell'installazione

Dopo un'installazione completata con successo, viene visualizzata l'icona "DL.OCS Application PC Software" sul desktop.

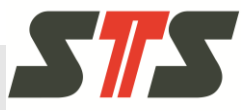

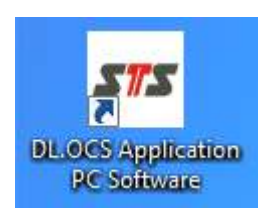

Fig. 9- Icona sul desktop

Con l'icona sul desktop è possibile lanciare il software. Si apre la schermata di avvio / arresto.

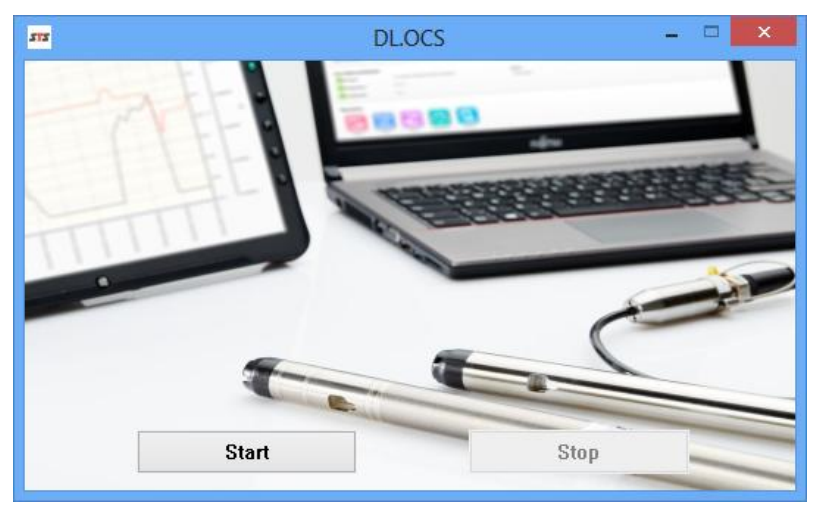

Fig. 10- Schermata di avvio / arresto

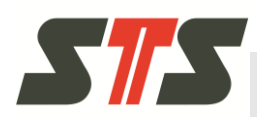

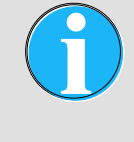

#### NOTA BENE!

A seconda del sistema, gli screenshot mostrati nelle presenti istruzioni possono discostarsi dall'effettiva rappresentazione.

## 5.1 Accesso al software

#### 5.1.1 Collegamento del software e del data logger

Per consentire al software di riconoscere il cavo adattatore USB<->RS485 e il data logger, il cavo deve essere collegato al data logger e al computer / tablet prima di lanciare il software per PC dell'applicazione DL.OCS.

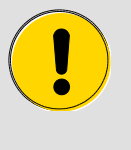

#### CAUTELA!

Prestare attenzione a richiudere con cautela la connessione sul data logger con il tappo protettivo giallo una volta scollegato il cavo dal data logger.

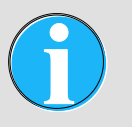

NOTA BENE!

È sempre possibile collegare solo un data logger al computer e al software.

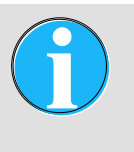

#### NOTA BENE!

È necessario collegare il cavo di lettura direttamente al computer / tablet. Non è consentito gestire il cavo di lettura da un HUB USB.

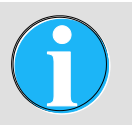

#### NOTA BENE!

Se il data logger con alimentazione elettrica esterna è rimasto scollegato dall'alimentazione per un periodo prolungato di tempo, il suo orologio di sistema viene nuovamente impostato su 2000-01-01 ed è necessario riconfigurarlo come indicato nel capitolo 5.4.2.1.

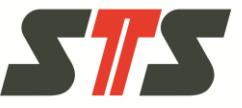

## 5.1.2 Avvio del software

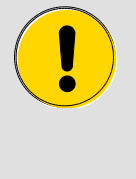

#### CAUTELA!

Chiudere tutti i browser in funzione prima di lanciare il software per PC dell'applicazione DL.OCS. Si potrebbe altrimenti verificare un conflitto con il browser fornito in dotazione "SRWare Iron Portable".

Una volta avviato il software per PC dell'applicazione DL.OCS, viene lanciato il programma "SRWare Iron Portable" fornito in dotazione con il pulsante di avvio.

## 5.2 Schermata di accesso

| Seleziona la lingua                                                        |         |  |
|----------------------------------------------------------------------------|---------|--|
| Dopo aver cambiato la lingua dell'interfaccia, la pagina si aggiorn        | ierà.   |  |
| Italiano                                                                   | $\odot$ |  |
| Selezionare Porta COM<br>Selezionare la porta COM, il DL.OCS è collegato a |         |  |
| COM0_COM_OCS                                                               | 0       |  |
| Start                                                                      |         |  |

Fig. 11- Schermata di accesso

Selezionare la lingua dell'interfaccia utente dal menu a tendina "Seleziona la lingua". La schermata viene ricaricata.

Selezionare la porta COM dal menu a tendina "Selezionare Porta COM" (elenco di tutte le porte COM attive) a cui risulta collegato il data logger con il cavo adattatore. L'indicazione della porta COM è "USB Serial Port". In caso di dubbi sulla porta COM a cui è collegato il data logger, vedere il capitolo 7.2.1.

Selezionare "Start". Si apre la schermata iniziale per l'operatore (vedere il capitolo 5.5) o per l'amministratore (vedere il capitolo 5.4) a seconda dell'ultimo utente attivo.

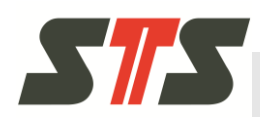

# 5.3 Indicazioni generali sull'interfaccia utente

## 5.3.1 Intestazione

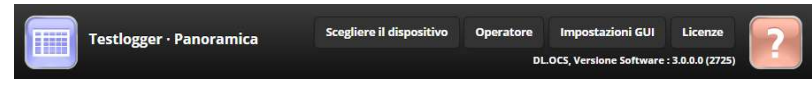

#### Fig. 12- Intestazione

L'intestazione è presente in tutti i moduli del software OCS. Vengono visualizzati il nome del data logger e la schermata corrente.

Attraverso l'intestazione è possibile accedere a diverse funzioni del relativo modulo. Il modulo data logger dispone delle funzioni riportate di seguito.

- "Scegliere il dispositivo" Consente il ritorno alla schermata di accesso per la selezione del data logger e per modificare la lingua.
- "Panoramica" Consente il ritorno alla schermata iniziale.
- "Amministratore" / "Operatore" Consente di modificare il ruolo dell'utente (da amministratore ad operatore e viceversa). Vedere il capitolo 5.3.3. Viene visualizzato il ruolo dell'utente che è possibile selezionare.
- "Impostazioni GUI" Consente di modificare la lingua dell'interfaccia grafica, la password dell'amministratore o le impostazioni di rete (solo per l'amministratore).
- "Licenze" Consente di accedere ai testi delle licenze in formato PDF a condizione che sia installato un lettore PDF.
- "?" Consente di accedere alle istruzioni per l'uso in formato PDF a condizione che sia installato un lettore PDF.

## 5.3.2 Indicazioni sui colori e sulle icone

Gli intervalli compresi tra 0% e 100% vengono rappresentati con dettagli cromatici in base allo schema riportato di seguito.

- Blu: 0–50% (normale)
- Arancione: 50–75% (critico)
- Rosso: 75–100% (accesso bloccato, pieno o vuoto, quasi raggiunto)

#### 5.3.2.1 Icone

Le icone hanno i significati riportati di seguito.

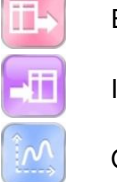

Esportazione

Importazione

Grafico

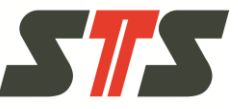

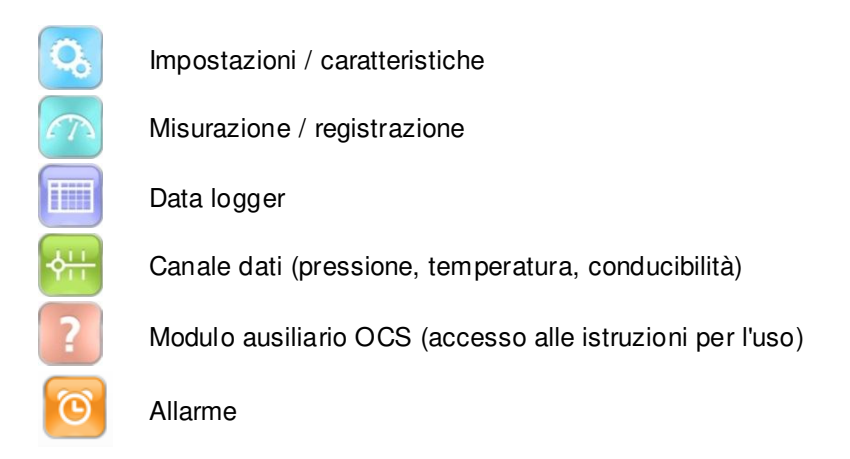

## 5.3.3 Diritti utente nel sistema

Operatore

Con il ruolo di operatore è possibile esportare i dati disponibili e visualizzare i dati sotto forma di grafico / tabella. Non sono ne-cessarie password.

Amministratore

Con il ruolo di amministratore è concesso il completo accesso a tutte le funzioni del software ed è possibile definire le configurazioni specifiche del sistema per l'operatore. È necessario effettuare l'accesso con una password.

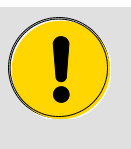

#### CAUTELA!

Dopo la selezione di un data logger nella scherm ata iniziale e all'avvio del software risulta attivo il ruolo dell'utente che ha effettuato per ultimo l'accesso. Per questo motivo attenersi alle indicazioni riportate di seguito.

→ Effettuare sempre la disconnessione con il pulsante "Operatore" prima di completare le operazioni da amministratore per proteggere le impostazioni da eventuali modifiche.

#### 5.3.3.1 Accesso come amministratore

Effettuare l'accesso con il pulsante "Amministratore" nell'angolo in alto a destra a fianco dell'icona ?.

I dati d'accesso iniziali di default sono riportati di seguito.

Password: 123456

Per effettuare nuovamente la disconnessione, utilizzare il pulsante "Operatore".

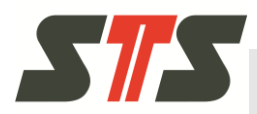

#### 5.3.3.2 Modifica della password amministratore

Nelle impostazioni del modulo DL.OCS è possibile modificare la password dell'amministratore dopo aver effettuato l'accesso.

| ſ |  |
|---|--|
|   |  |

## NOTA BENE!

È particolarmente consigliato modificare la pass word dato che i dati per il primo accesso contenuti nel presente manuale risultano stampati e possono essere noti anche a terze parti.

Per modificare la password dell'amministratore si passa alle impostazioni facendo clic su "Impostazioni GUI" nell'intestazione.

| Cambia la password amministratore |                             |  |  |  |  |
|-----------------------------------|-----------------------------|--|--|--|--|
| Potete modificare la pas          | ssword dell'amministratore. |  |  |  |  |
| Nuova password                    |                             |  |  |  |  |
| Digita nuovamente la<br>password  |                             |  |  |  |  |
| Modifica                          |                             |  |  |  |  |

Fig. 13- Modifica della password amministratore

Digitare la nuova password e ripetere la digitazione. Acquisire la nuova password con il pulsante "Modifica".

Non è attualmente possibile modificare il nome utente e non si possono creare altri utenti.

#### 5.3.3.3 Password dimenticata

Se si dimentica la password dell'amministratore, contattare il supporto commerciale STS per eseguire il reset della password o far eseguire un ripristino di sistema. Per eseguire questa operazione, un tecnico del servizio di supporto deve avere accesso al computer in dotazione.

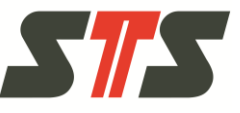

## 5.4 Amministratore

Una volta effettuato l'accesso come amministratore, viene visualizzata la schermata iniziale per l'amministratore.

| stato del un                             | positivo     |                |             |               |          |                     | OF |
|------------------------------------------|--------------|----------------|-------------|---------------|----------|---------------------|----|
| Stato                                    |              | C ARRESTAT     | O Batteria  |               | • 0 %    |                     |    |
| Serie di misure                          | libere       | 10             | Versione Fi | irmware 4     | 1387     |                     |    |
| Serie di misure                          | e utilizzate | 6              | Numero di   | serie 8       | 343125   |                     |    |
| Allarmi e va                             | lori in te   | mpo reale      |             |               |          |                     |    |
| <b>+</b> ++                              | -0.005 m     | H2O, Metodo di | Ala         | arms          |          |                     |    |
| Pressione                                | calibrazio   | one: Standard  | 1 A         | llarme attive | c        |                     |    |
| <b>♦</b> ;;;                             | 28.9 °C      |                | 0           | 🗿 nur-lf-2 (  | Conducil | oilità)             |    |
| Temperatura                              |              |                |             |               |          |                     |    |
| ♦ <del>\}</del>                          | 0.0056 m     | IS             |             |               |          |                     |    |
| Conducibilità                            |              |                |             |               |          |                     |    |
| Esporta                                  | Gr           | afico          | Importa     | Misurazion    | ne       | (C)<br>Impostazioni |    |
| i <b>torico delle</b><br>Non disponibile | e modific    | he del disp    | ositivo     |               |          |                     |    |

Fig. 14- Schermata iniziale amministratore

#### 5.4.1 Informazioni / operazioni nella schermata iniziale

#### Stato del dispositivo

Sono presenti le stesse modalità previste per l'operatore. Vedere il capitolo 5.5.1.

- "ON / OFF" Impostando questo interruttore su "OFF" si interrompono tutte le serie di misurazione in corso (pausa). Questa operazione può essere utilizzata ad esempio durante la manutenzione per impedire al data logger di registrare i dati delle misurazioni mentre non risulta immerso nel mezzo d'esercizio.
  - Le serie di misurazione nello stato "PROGRAMMATO TIMER" non sono interessate da queste condizioni e si avviano anche se l'interruttore è impostato su "OFF".
  - Impostando l'interruttore su "ON", tutte le serie di misurazioni vengono nuovamente impostate sullo stato precedente.

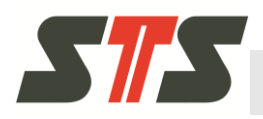

#### Valori correnti ed allarmi

Sono presenti le stesse modalità previste per l'operatore. Vedere il capitolo 5.5.1.

#### Operazioni

- "Esporta" Consente di esportare i dati delle misurazioni o la configurazione del data logger.
- "Grafico" Consente di ottenere la rappresentazione grafica dei dati delle misurazioni del data logger.
- "Importa" Consente di importare l'aggiornamento del firmware o la configurazione.
- "Misurazione" Consente di creare, gestire ed eliminare le serie di misurazioni.
- "Impostazioni" Consente la configurazione del data logger e dei canali di misurazione.

#### Cronologia delle modifiche dell'apparecchio

La funzione "Storico delle modifiche del dispositivo" consente di visualizzare la cronologia del data logger (cronologia dell'amministratore e dell'operatore) dall'ultimo reset della cronologia.

La funzione "Storico delle modifiche del dispositivo" consente di visualizzare la cronologia del data logger (cronologia dell'amministratore e dell'operatore) dall'ultimo reset della cronologia.

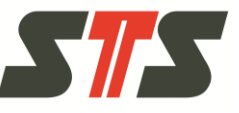

## 5.4.2 Configurazione del data logger

Alla prima attivazione è necessario configurare il data logger. Utilizzando il pulsante "Impostazioni" nella schermata iniziale si passa alla schermata "Impostazioni".

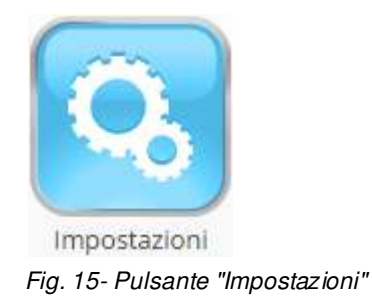

## 5.4.2.1 Configurazione generale

Nella schermata secondaria "Informazioni generali" è possibile impostare il nome del dispositivo, l'orario, il codice del dispositivo e le informazioni sull'utente.

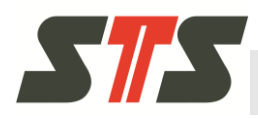

#### Impostazione del nome e dell'orario

|                                                                                                    | Scegliere                                                                                                    | il dispositivo                                                         | Panoramica O       | peratore | Impostazioni     | GUI Licen           | ze    |
|----------------------------------------------------------------------------------------------------|----------------------------------------------------------------------------------------------------|------------------------------------------------------------------------|--------------------|----------|------------------|---------------------|-------|
|                                                                                                    |                                                                                                    |                                                                        |                    | DL.C     | OCS, Versione So | ftware : 3.0.0.0 (2 | 2725) |
| Infor                                                                                                    | mazioni generali                                                                                                    | Prossiono                                                              | Tomporatura        | Cond     | ucibilità        |                     |       |
|                                                                                                    | inizieni generan                                                                                                    | rressione                                                              | remperature        | cond     | acionica         |                     |       |
| enomina                                                                                                    | zione                                                                                                    |                                                                        |                    |          |                  |                     |       |
| nposta <mark>un</mark> nom                                                                                                    | e specifico per que                                                                                                    | sto dispositivo                                                        | ).                 |          |                  |                     |       |
| ome                                                                                                    | Testlogge                                                                                                    | r                                                                      |                    |          |                  |                     |       |
|                                                                                                    |                                                                                                    |                                                                        |                    |          |                  |                     |       |
| Salva                                                                                                    |                                                                                                    |                                                                        |                    |          |                  |                     |       |
|                                                                                                    |                                                                                                    |                                                                        |                    |          |                  |                     |       |
|                                                                                                    |                                                                                                    |                                                                        |                    |          |                  |                     |       |
| mpostazio                                                                                                    | oni dell'orol                                                                                                    | ogio                                                                   |                    |          |                  |                     |       |
| mpostazio                                                                                                    | oni dell'orol                                                                                                    | ogio                                                                   |                    |          |                  |                     |       |
| mpostazio                                                                                                    | oni dell'orol                                                                                                    | <b>ogio</b><br>tivo                                                    |                    |          |                  |                     |       |
| mpostazio<br>ontrollare l'oro<br>Controllare l'                                                                                              | oni dell'orol<br>ologio del disposi<br>orologio 27.07.                                                                                               | <b>ogio</b><br>tivo<br>2015 13:36:56                                   |                    |          |                  |                     |       |
| mpostazio<br>ontrollare l'or<br>Controllare l'<br>ncronizzazion                                                                              | oni dell'orol<br>ologio del disposi<br>orologio 27.07:<br>e rapida                                                                                   | <b>ogio</b><br>tivo<br>.2015 13:36:56                                  |                    |          |                  |                     |       |
| mpostazii<br>ontrollare l'or<br>Controllare l'<br>ncronizzazion<br>orologio verrà :                                                          | oni dell'orol<br>ologio del disposi<br>orologio 27.07<br>e rapida<br>automaticamente l                                                               | <b>ogio</b><br>tivo<br>.2015 13:36:56<br>mpostato con                  | l'orologio del cor | nputer   |                  |                     |       |
| mpostazio<br>ontrollare l'or<br>Controllare l'<br>ncronizzazion<br>orologio verrà di<br>Sincronizzazio                                       | oni dell'orol<br>ologio del disposi<br>orologio 27.07<br>e rapida<br>automaticamente l                                                               | <b>ogio</b><br>tivo<br>2015 13:36:56<br>mpostato con                   | l'orologio del cor | nputer   |                  |                     |       |
| mpostazie<br>ontrollare l'or<br>Controllare l'<br>incronizzazion<br>orologio verrà d<br>Sincronizzazio                                       | oni dell'orol<br>ologio del disposi<br>orologio 27.07:<br>e rapida<br>automaticamente l<br>one rapida                                                | <b>ogio</b><br>tivo<br>2015 13:36:56<br>mpostato con                   | l'orologio del cor | nputer   |                  |                     |       |
| mpostazii<br>ontrollare l'or<br>Controllare l'in<br>ncronizzazion<br>orologio verrà i<br>Sincronizzazio<br>ettare orologio                   | oni dell'orol<br>ologio del disposi<br>orologio 27.07.<br>e rapida<br>automaticamente l<br>one rapida<br>o del dispositivo n                         | ogio<br>tivo<br>2015 13:36:56<br>mpostato con<br>nanualmente           | l'orologio del cor | nputer   |                  |                     |       |
| mpostazio<br>ontrollare l'or<br>Controllare l'in<br>ncronizzazion<br>orologio verrà<br>Sincronizzazio<br>ettare orologio<br>possibile defini | oni dell'orol<br>ologio del disposi<br>orologio 27.07<br>e rapida<br>automaticamente l<br>one rapida<br>o del dispositivo n<br>re il valore per l'or | ogio<br>tivo<br>2015 13:36:56<br>mpostato con<br>nanualmente<br>ologio | l'orologio del cor | nputer   |                  |                     |       |

Fig. 16- Schermata secondaria "Informazioni generali", impostazione del nome e dell'orario

Definire il nome del data logger e salvarlo con "Salva".

Impostare l'orologio interno del data logger con la data e con l'orario correnti o con valori di riferimento.

L'impostazione standard è costituita oall'orario e dalla data del computer in dotazione. È possibile sincronizzare la data e l'orario con il computer collegato selezionando un pulsante ("Sincronizzazione rapida") o effettuare l'impostazione in modo manuale ("Settare manualmente").

Prestare attenzione ad impostare in modo corretto l'orologio di sistema del data logger.

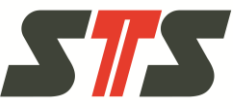

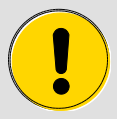

#### CAUTELA!

# Prestare attenzione durante l'impostazione dell'orario.

Modificando le impostazioni dell'orario si possono verificare effetti secondari, ed in particolare selezionando l'ora legale e l'ora solare e se l'orario è stato azzerato dalla batteria scarica.

Se ad esempio sono già presenti i dati di misurazione con lo stesso timestamp, questi ultimi non vengono sovrascritti. La registrazione inizia solo a partire dal momento in cui non sono ancora disponibili i dati delle misurazioni.

# Impostazione del codice del dispositivo e delle informazioni utente

| Numero del dispositivo                      |                                            |  |  |  |  |  |  |
|---------------------------------------------|--------------------------------------------|--|--|--|--|--|--|
| Imposta un numero di dispositivo specifico. |                                            |  |  |  |  |  |  |
| Numero del<br>dispositivo                   | 843125                                     |  |  |  |  |  |  |
| Salva                                       |                                            |  |  |  |  |  |  |
| Informazioni u                              | itente                                     |  |  |  |  |  |  |
| Fornire informazioni g                      | enerali dell'utente su questo dispositivo. |  |  |  |  |  |  |
| Nome dell'azienda                           | STS Sensor Technik Sirnach AG              |  |  |  |  |  |  |
| E-mail                                      |                                            |  |  |  |  |  |  |
| Indirizzo                                   |                                            |  |  |  |  |  |  |
| CAP                                         |                                            |  |  |  |  |  |  |
| Città                                       |                                            |  |  |  |  |  |  |
| Salva                                       |                                            |  |  |  |  |  |  |

Fig. 17- Schermata secondaria "Informazioni generali", codice del dispositivo ed informazioni utente

Nella versione standard il codice del dispositivo corrisponde al numero di serie del data logger, ma è possibile modificarlo inserendolo nel campo "Numero del dispositivo" e selezionando il pulsante "Salva".

Si verificano queste condizioni se ad esempio si desidera azionare un dispositivo sostitutivo (con un altro numero di serie) con lo stesso codice del dispositivo del vecchio apparecchio.

Inserire le informazioni sull'utente nei campi specifici e memorizzarle con "Salva".

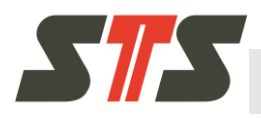

## 5.4.2.2 Configurazione della pressione

| Informazioni generali Pressione Temperatura Conducibilità   Configurazione predefinita del canale   mpostare alcune configurazioni standard per questo canale.   Inità di default mH20   4. emassimo di posizioni 4   edimini di posizioni 4   Salva                                                                                                    |        |  |  |  |  |  |
|----------------------------------------------------------------------------------------------------|--------|--|--|--|--|--|
| Configurazione predefinita del canale   mpostare alcune configurazioni standard per questo canale.   Inità di default   Inità di default   Inassimo di posizioni   4                                                                                                    |        |  |  |  |  |  |
| mpostare alcune configurazioni standard per questo canale.  Inità di default <u>mH20</u> A. massimo di posizioni 4 Iedemali  Salva  Faratura del canale  Calibrare questo canale.  Imposta unità di densità predefinita  Imposta la gravità predefinita delle unità  Offset 0  Guadagno 1  Guadagno 1  Gua |        |  |  |  |  |  |
| Inità di default mH20   I massimo di posizioni 4   Salva 4                                                                                                    |        |  |  |  |  |  |
| A. massimo di posizioni 4   Salva                                                                                                    | 0      |  |  |  |  |  |
| Salvo                                                                                                    |        |  |  |  |  |  |
| Faratura del canale         Calibrare questo canale.         Imposta unità di densità predefinita         Imposta la gravità predefinita delle unità         Offset       0         Offset       0         Suadagno       1         Vidalità taratura       Soggiacenza         Tara       Standard         ara       1.00         Valore di riferimento viene assegnato quando caricate la pagina o cambiate modalità. Potete riassegrilicando sul pulsante sotto.         Ripristina valore di riferimento                                                                                                    |        |  |  |  |  |  |
| Taratura del canale         Calibrare questo canale.         Imposta unità di densità predefinita         Imposta la gravità predefinita delle unità         Offset       0         Judalità taratura       Soggiacenza         Tara       Standard         iara       1.00         valore di riferimento viene assegnato quando caricate la pagina o cambiate modalità. Potete riassegri<br>liccando sul pulsante sotto.                                                                                                    |        |  |  |  |  |  |
| Imposta unità di densità predefinita         Imposta la gravità predefinita delle unità         Imposta la gravità predefinita delle unità         Offset       0         Isuadagno       1         Imposta la gravità predefinita delle unità       0         Suadagno       1         Imposta la gravità predefinita delle unità       0         Suadagno       1         Imposta la gravità predefinita delle unità       0         Suadagno       1         Imposta la gravità predefinita delle unità       0         Imposta la gravità predefinita delle unità       0         Imposta la gravità predefinita delle unità       0         Imposta la gravità predefinita delle unità       0         Imposta la gravità predefinita delle unità       0         Imposta la gravità predefinita delle unità       0         Imposta la gravità predefinita delle unità       0         Imposta la gravità predefinita delle unità       0         Imposta la gravità predefinita delle unità       0         Imposta la gravità predefinita       0         Imposta la gravità predefinita       0         Imposta la gravità predefinita       0         Imposta la gravità predefinita       0         Imposta la gravità predefinita                                                                                                    |        |  |  |  |  |  |
| Imposta unità di densità predefinita Imposta la gravità predefinita delle unità O Guadagno 1 Soggiacenza • Tara • Standard • iara 1.00 Ivalore di riferimento viene assegnato quando caricate la pagina o cambiate modalità. Potete riassegra Ripristina valore di riferimento                                                                                                    |        |  |  |  |  |  |
| Imposta la gravità predefinita delle unità                                                                                                    |        |  |  |  |  |  |
|                                                                                                    |        |  |  |  |  |  |
| O         Suadagno         1         Wodalità taratura         Soggiacenza         Tara         Standard         Iara         1.00         Ivalore di riferimento viene assegnato quando caricate la pagina o cambiate modalità. Potete riassegr         Ripristina valore di riferimento                                                                                                    |        |  |  |  |  |  |
| Guadagno       1         Modalità taratura       Soggiacenza         Tara       Standard         Tara       1.00         Valore di riferimento viene assegnato quando caricate la pagina o cambiate modalità. Potete riassegr         Ripristina valore di riferimento                                                                                                    |        |  |  |  |  |  |
| Modalità taratura Soggiacenza Tara Tara Standard I.00 Ivalore di riferimento viene assegnato quando caricate la pagina o cambiate modalità. Potete riassegnato quando caricate la pagina o cambiate modalità. Potete riassegnato quando caricate la pagina o cambiate modalità.                                                                                                    |        |  |  |  |  |  |
| Tara     Standard  ara     1.00  Ivalore di riferimento viene assegnato quando caricate la pagina o cambiate modalità. Potete riassegn  Ripristina valore di riferimento                                                                                                    |        |  |  |  |  |  |
| Image: Standard         Tara       1.00         Invalore di riferimento viene assegnato quando caricate la pagina o cambiate modalità. Potete riassegnato quando caricate la pagina o cambiate modalità. Potete riassegnato quando caricate la pagina o cambiate modalità. Potete riassegnato quando caricate la pagina o cambiate modalità. Potete riassegnato quando caricate la pagina o cambiate modalità. Potete riassegnato quando caricate la pagina o cambiate modalità. Potete riassegnato quando caricate la pagina o cambiate modalità. Potete riassegnato quando caricate la pagina o cambiate modalità. Potete riassegnato quando caricate la pagina o cambiate modalità. Potete riassegnato quando caricate la pagina o cambiate modalità.         Ripristina valore di riferimento                                                                                                    | O Tara |  |  |  |  |  |
| Tara 1.00<br>I valore di riferimento viene assegnato quando caricate la pagina o cambiate modalità. Potete riassegr<br>Iliccando sul pulsante sotto.<br>Ripristina valore di riferimento                                                                                                    |        |  |  |  |  |  |
| l valore di riferimento viene assegnato quando caricate la pagina o cambiate modalità. Potete riassegn<br>liccando sul pulsante sotto.<br><b>Ripristina valore di riferimento</b>                                                                                                    |        |  |  |  |  |  |
| Ripristina valore di riferimento                                                                                                    | arlo   |  |  |  |  |  |
| Ripristina valore di riferimento                                                                                                    |        |  |  |  |  |  |
|                                                                                                    |        |  |  |  |  |  |
| valore salvato                                                                                                    |        |  |  |  |  |  |
|                                                                                                    |        |  |  |  |  |  |
| valore di riferimenta                                                                                                    |        |  |  |  |  |  |
| -0.0038 mH2O                                                                                                    |        |  |  |  |  |  |
|                                                                                                    |        |  |  |  |  |  |

Fig. 18- Schermata secondaria "Pressione"

#### Configurazione standard del canale

Selezionare l'unità di misura standard per il canale della pressione dal menu a tendina e memorizzare la selezione con "Salva". Viene visualizzato il numero massimo di posizioni decimali per l'u-

Viene visualizzato il numero massimo di posizioni decimali per l'unità selezionata.

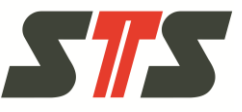

#### Taratura del canale

Per consentire la taratura del canale della pressione sono possibili le impostazioni riportate di seguito.

- Densità del mezzo da misurare Il software utilizza o il valore standard per la densità o corregge il valore della misurazione con la densità inserita. L'impostazione della densità è utile solo se le unità tarate non rappresentano nessuna unità di misura della pressione (come bar o mbar). A questo punto si definisce la densità attraverso l'unità di misura selezion ata. Le posizioni decimali sono limitate a 4 unità.
- "Gravità" Consente di utilizzare il valore standard per la gravità o inserire un valore personalizzato. Dato che la gravità non rappresenta un valore costante, ma subisce variazioni a seconda della posizione geografica, è possibile adattare questo valore in modo specifico alle diverse località. Questa funzione è valida solo per le unità di misura per cui risulta utile, ad esempio, "mH2O". Negli altri casi, come ad esempio per l'unità di misura mbar, si imposta questo valore su 1.
- "Offset" Integra un offset per il valore della misurazione.
- "Guadagno" Moltiplica il valore della misurazione per un fattore.
- "Modalità taratura"
  - "Soggiacenza" Con "Soggiacenza" si intende la differenza delle altezze tra il punto di riferimento e il livello del liquido. Questa differenza delle altezze viene ad esempio rilevata con un galleggiante e quindi registrata nel campo "Soggiacenza". Modificando il livello del liquido si modifica anche la soggiacenza che viene rilevata o memorizzata.
  - "Tara" Se il punto zero della misurazione (la posizione della membrana a sensore) non combacia al punto zero del mezzo d'esercizio (profondità della misurazione non identica alla profondità effettiva), è possibile impostare la pressione correntemente rilevata come valore effettivo nell'unità data logger calibrata.
  - "Standard" Il valore della misurazione viene memorizzato.
- "Ripristina valore di riferimento" Questo pulsante imposta il valore di taratura o soggiacenza nuovamente sul valore della misurazione definito nel dispositivo.

Salvare le impostazioni con "Salva".

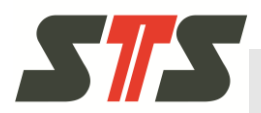

#### 5.4.2.3 Configurazione della temperatura

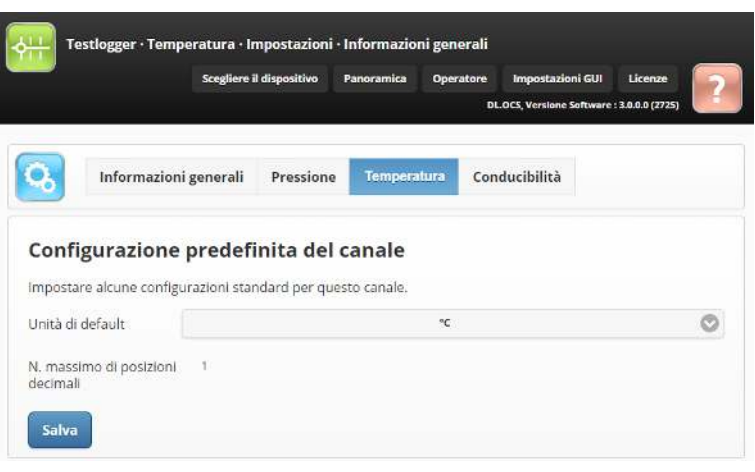

Fig. 19- Schermata secondaria "Temperatura"

Selezionare "Unità di default" dal menu a tendina per la misurazione della temperatura e memorizzare l'impostazione con "Salva". Viene visualizzato il numero massimo di posizioni decimali per l'unità selezionata.

#### 5.4.2.4 Configurazione della conducibilità

|                           | Scegliere il dispositivi | Panoramica    | Operatore<br>D | Impostazioni GUI | Licenze<br>: 3.0.0.0 (2725) |
|---------------------------|--------------------------|---------------|----------------|------------------|-----------------------------|
|                           |                          |               |                |                  |                             |
| Informazio                | ni generali Pressi       | one Tempera   | itura Co       | onducibilità     |                             |
| Configurazione            | nrodofinita d            | ol canalo     |                |                  |                             |
| impostare alcune confi    | zurazioni standard per   | questo canale |                |                  |                             |
| Unità di default          | Survivin survivi a per   | 0             |                |                  |                             |
| Panga standard            |                          | 0             |                |                  |                             |
| Range standard            |                          |               | 21113          |                  | U                           |
|                           | nessuno                  |               |                |                  |                             |
| Compensazione<br>standard |                          |               |                |                  |                             |

Fig. 20- Schermata secondaria "Conducibilità"

Per consentire la configurazione della conducibilità sono possibili le impostazioni riportate di seguito.

- "Unità di default" Selezionare l'unità dal menu a tendina per la misurazione della conducibilità.
- Intervallo standard Selezionare l'intervallo dal menu a tendina per la misurazione della conducibilità.
- "Compensazione standard" Selezionare il metodo di compensazione dal menu a tendina per la misurazione della conducibilità.
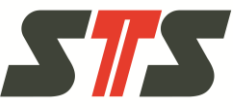

Inclinazione standard - Inserire il fattore di compensazione nel campo per la misurazione della conducibilità.

Salvare le impostazioni con "Salva".

#### ATTENZIONE!

Per ottenere dati di misurazione precisi occorre evitare che si formino bolle d'aria in prossimità della sonda di conducibilità.

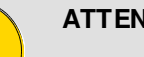

#### ATTENZIONE!

La sonda di conducibilità necessita di circa 60 minuti nel fluido (tempo di sedimentazione) per misurare i valori con la precisione indicata.

#### 5.4.3 Creazione / gestione delle serie di misurazioni

Passare alla schermata "Misurazione" per impostare / gestire le serie di misurazioni. Per questa operazione, fare clic sul pulsante "Misurazione" nella schermata iniziale.

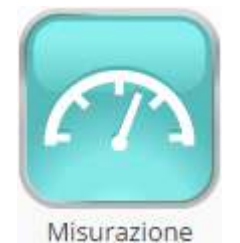

Fig. 21- Pulsante "Misurazione"

- È possibile creare fino ad un massimo di 16 serie di misurazi oni.
- È possibile configurare gli allarmi delle serie di misurazioni.
- Nel software è possibile visualizzare i valori che risultano possibili o impossibili.
- È possibile misurare o leggere allo stesso tempo fino ad un massimo di 4 serie di misurazioni.
- Le unità per i canali di misurazione, le impostazioni della soggiacenza / taratura ecc. vengono acquisite dalle impostazioni del canale.

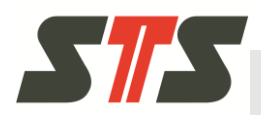

#### 5.4.3.1 Creazione di nuove serie di misurazioni

Nella schermata secondaria "Nuove serie di misure" è possibile creare una nuova serie di misurazione.

#### Creazione della serie misurazione ad avvio rapido

La serie di misurazione ad avvio rapido registra (ad intervalli configurabili) i dati delle misurazioni di tutti i canali con le impostazioni standard (unità di misura, ecc.). La serie di misurazione è in funzione fino alla data massima consentita per il data logger.

|                      | Scegliere il dispositivo       | Panoramica      | Operatore      | Impostazioni GUI       | Licenze          |
|----------------------|--------------------------------|-----------------|----------------|------------------------|------------------|
|                      |                                |                 | DL             | OCS, Versione Software | : 3.0.0.0 (2725) |
| Nuove s              | erie di misure Gostisci s      | orio di misuro  |                |                        |                  |
|                      | Gesusers                       | ene ur misure   |                |                        |                  |
| vvio ranido          | nuova serie di mi              | sure            |                |                        |                  |
| tivio rupide         |                                |                 | and Brokens    |                        | ما ما ما م       |
| desso fino alla data | a massima che il dispositivo p | permetta.       | , con i interv | allo temporale pre     | dennito, da      |
| e lasciate il campo  | 'nome' vuoto, la serie di misu | ure verrà autor | nominata.      |                        |                  |
|                      |                                |                 |                |                        |                  |
| lome                 |                                |                 |                |                        |                  |
| lome<br>ntervallo    |                                |                 |                |                        |                  |

Fig. 22- Schermata secondaria "Nuove serie di misure", sezione "Avvio rapido nuova serie di misure"

- Digitare il nome della nuova serie di misurazioni.
- Selezionare l'intervallo di memorizzazione.
- Avviare la serie di misurazioni con il pulsante "Avvio rapido".

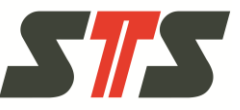

#### Creazione della serie di misurazione in modalità manuale

In modalità manuale è possibile creare la serie di misurazioni per tutti i canali disponibili con parametri specifici, come ad esempio l'orario iniziale e finale.

| 10 slot liberi                            |                                                                          |              |
|-------------------------------------------|--------------------------------------------------------------------------|--------------|
| Sce <mark>gliere una serie di misu</mark> | re esistente e cliccare sul pulsante copia per copiare i valori so       | tto          |
| Serie di misure<br>esistenti              | Basisintervall                                                           | 0            |
| Treare una serie di misure                | con parametri specifici                                                  | Copia valori |
| Nome                                      |                                                                          |              |
| Nodalità serie di<br>nisure               | Standard                                                                 | C            |
| ntervallo                                 |                                                                          |              |
| Data/ora di avvio                         |                                                                          |              |
| Data/ora di arresto                       |                                                                          |              |
| /alori realtime di tutti i can            | ali                                                                      |              |
| Canale                                    | Valori in tempo reale                                                    |              |
| Pressione                                 | Metodo di calibrazione: Standard<br>• -0.0038 mH2O (27.07.2015 13:53:45) |              |
| <b>Temperatura</b>                        | • 29 °C (27.07.2015 13:53:45)                                            |              |
| Conducibilità                             | • 0.0055 mS (27.07.2015 13:53:45)                                        |              |

Fig. 23- Schermata secondaria "Nuove serie di misure", sezione "Nuova serie di misure in modalità manuale"

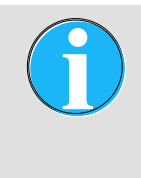

#### NOTA BENE!

Prestare attenzione ad impostare in modo corretto l'orologio di sistema del data logger. In caso contrario, le serie di misurazioni non funzionano come previsto.

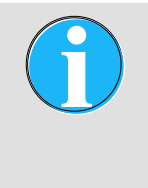

#### NOTA BENE!

I dati nei campi d'inserimento vengono accettati solo se risultano utili nel contesto specifico. Ad esempio, è possibile la conclusione di una serie di misurazione non deve essere antecedente al suo inizio.

Viene visualizzato il numero delle posizioni delle serie di misurazione ancora disponibili ("x slot liberi").

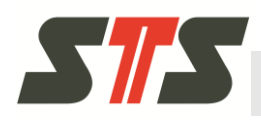

Se si seleziona una serie di misurazione dal menu a tendina "Serie di misure esistenti", è possibile copiare le impostazioni nei campi delle nuove serie di misurazioni con "Copia valori". Tuttavia, si consiglia quindi di adattare almeno l'orario iniziale e finale dato che non vengono registrati i dati di misurazione per i dati in passato.

Digitare i dati della nuova serie di misurazioni.

- "Nome" Consente di impostare il nome della nuova serie di misurazioni.
- "Modalità serie di misure" Consente di configurare la serie di misurazioni standard o d'allarme (vedere in basso).
- "Intervallo" Consente di impostare l'intervallo delle misurazioni con la finestra degli orari che viene visualizzata. L'intervallo è compreso tra 1 secondo e 99 giorni.
- "Data/Ora inizio" Consente di visualizzare l'orario in cui si avvia la misurazione in modo automatico. La preimpostazione standard è costituita dall'orario di sistema corrente. Questo significa che la serie di misurazione inizia non appena viene effettuata la memorizzazione.
- "Data/ora di arresto" Consente di visualizzare l'orario in cui si arresta la misurazione in modo automatico.

Salvare le impostazioni con "Salva". La serie di misurazioni viene avviata all'orario iniziale impostato.

#### Serie di misurazioni con allarme

È possibile creare una serie di misurazioni con allarme per i singoli canali. Vengono definiti due valori soglia A e B. Non appena i dati delle misurazioni superano i valori soglia superiori o inferiori impostati, si avvia la serie di misurazioni con allarme e la registrazione prosegue fino a quando non si raggiungono nuovamente i valori normali.

Se si registra una serie di misurazioni con allarme, queste condizioni vengono visualizzate nella schermata iniziale.

Le serie di misurazioni con allarme vengono create selezionando "Allarme" durante la creazione in modalità manuale con "Modalità serie di misure".

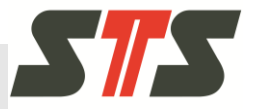

| Scegliere una serie di                                                                                                    | the second second second second second second second second second second second second second second second se                                                                                                    |              |
|----------------------------------------------------------------------------------------------------|----------------------------------------------------------------------------------------------------|--------------|
|                                                                                                    | misure esistente e ciccare sui puisante copia per copiare i vaiori so                                                                                                    | tto          |
| Serie di misure<br>esistenti                                                                                                    | Basisintervall                                                                                                    | C            |
| Treare una serie di mi                                                                                                    | sure con parametri specifici                                                                                                    | Copia valori |
| √ome                                                                                                    |                                                                                                    |              |
| Modalità serie di<br>nisure                                                                                                    | Allarme                                                                                                    | C            |
| ntervallo                                                                                                    |                                                                                                    |              |
| )ata/ora di avvio                                                                                                    |                                                                                                    |              |
| )ata/ora di arresto                                                                                                    |                                                                                                    |              |
| oglia di alarme A                                                                                                    | 1000                                                                                                    |              |
| oglia di alarme B                                                                                                    | 20                                                                                                    |              |
| o Guine an anna an an an                                                                                                    | 10                                                                                                    |              |
| anazione 2                                                                                                    |                                                                                                    |              |
| ranazione 2                                                                                                    | В                                                                                                    |              |
| cegliere il canale di a                                                                                                    | larme attivo                                                                                                    |              |
| icegliere il canale di a O Pressione O Temperatura                                                                                                    | larme attivo                                                                                                    |              |
| icegliere il canale di a  Pressione  Temperatura  Conducibilità                                                                                                    | larme attivo                                                                                                    |              |
| icegliere il canale di a O Pressione Temperatura Conducibilità icegli canali per i qual                                                                                                    | larme attivo                                                                                                    |              |
| icegliere il canale di a C Pressione Temperatura Conducibilità Cicegli canali per i qual                                                                                                    | larme attivo                                                                                                    |              |
| icegliere il canale di a Pressione Temperatura Conducibilità icegli canali per i qual Pressione Temperatura                                                                                                    | llarme attivo                                                                                                    |              |
| icegliere il canale di a<br>Pressione<br>Temperatura<br>Conducibilità<br>Pressione<br>Pressione<br>Conducibilità                                                                                                    | larme attivo                                                                                                    |              |
| icegliere il canale di a<br>Pressione<br>Conducibilità<br>icegli canali per i qual<br>Pressione<br>Conducibilità<br>icegli canali per i qual<br>Conducibilità<br>Conducibilità<br>Conducibilità                                                                                                    | larme attivo                                                                                                    |              |
| icegliere il canale di a Cegliere il canale di a Certoria Conducibilità Cegli canali per i qual Certoria Conducibilità Cegli canali per i qual Certoria Conducibilità Calori realtime di tutti Canale                                                                                                    | larme attivo                                                                                                    |              |
| icegliere il canale di a<br>Pressione<br>Temperatura<br>Conducibilità<br>Scegli canali per i qual<br>Pressione<br>Temperatura<br>Conducibilità<br>Adori realtime di tutti<br>canale<br>Pressione                                                                                                    | larme attivo larme attivo i questo allarme dati di registro quando è attivo i canali Valori in tempo reale Minode di calitzatione: Sandardi 0.0038 mH2O (27.07.2015 13:54:54)                                                                                                    |              |
| Scegliere il canale di a Cegliere il canale di a Cegliere il canale di a Cegli canali per i qual Cegli canali per i qual Cegli | larme attivo larme attivo larme attivo larme attivo l questo allarme dati di registro quando è attivo l questo allarme dati di registro quando è a |              |

Fig. 24- Schermata secondaria "Nuove serie di misure", sezione "Nuova serie di misure in modalità manuale", "Allarme serie di misure"

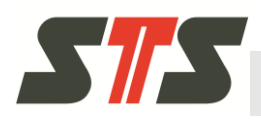

Oltre alle serie di misurazioni standard è necessario effettuare le impostazioni riportate di seguito.

- "Soglia di allarme A e B" L'intervallo normale è compreso tra i valori A e B. Se i valori risultano superiori o inferiori all'intervallo normale, si avvia la serie di misurazioni con allarme. Prestare attenzione al fatto che entrambi valori soglia non siano identici.
- "Scegliere il canale di allarme attivo" Selezionare il canale (pressione, temperatura o conducibilità) da monitorare.
- "Scegli canali per i quali questo allarme dati di registro quando è attivo" - Selezionare i canali da registrare se si avvia la serie di misurazioni con allarme.

#### 5.4.3.2 Gestione delle serie di misurazioni

Per consentire la panoramica e la gestione delle serie di misurazioni disponibili, passare alla schermata secondaria "Gestisci serie di misure".

|                         |                            |                        |                 | DI                                             | OCS, Versione Software                      | : 3.0.0.0 (2725) |
|-------------------------|----------------------------|------------------------|-----------------|------------------------------------------------|---------------------------------------------|------------------|
|                         |                            |                        |                 |                                                |                                             |                  |
| Nuov                    | ve <mark>serie di n</mark> | nisure G               | estisci serie d | li misure                                      |                                             |                  |
|                         |                            |                        |                 |                                                |                                             |                  |
| estisci se              | rie di m                   | isure                  |                 |                                                |                                             |                  |
| 10 slot liberi          |                            |                        |                 |                                                |                                             |                  |
| estire le serie d       | li misure esi:             | stenti. Fare cl        | ic per aprire i | dettagli.                                      |                                             |                  |
| 🕽 👩 Basis               | sintervall (I              | D: 1)                  |                 |                                                |                                             | SOSPESO          |
| Grou                    | in time (ID:               | 3)                     |                 |                                                |                                             |                  |
|                         | ip time (ib.               | -,                     |                 |                                                |                                             | ANTESTATO        |
| Conteggio<br>del valore | Data/Ora<br>inizio         | Data/ora<br>fine       | Intervallo      | Modalità di<br>calibrazione della<br>pressione | Canali attivi                               | Operazioni       |
| 208                     | 16.04.2015<br>15:07:47     | 17.05.2015<br>16:00:47 | 00:00:00:01     | Tara, valore: 1                                | Pressione,<br>Temperatura,<br>Conducibilità | cancella         |
| 🕽 👩 test                | (ID: 4)                    |                        |                 |                                                |                                             | O SOSPESO        |
| 🕽 🛜 Uhrt                | est 1 (ID: 5)              |                        |                 |                                                |                                             | O SOSPESO        |
|                         | and the second second      |                        |                 |                                                |                                             |                  |

Fig. 25- Schermata secondaria "Gestisci serie di misure"

Vengono visualizzate tutte le serie di misurazioni di data logger con nome, ID e stato.

Per visualizzare le informazioni / le azioni relative ad una serie di misurazioni, espandere le righe con "+".

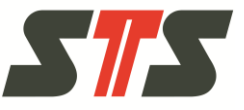

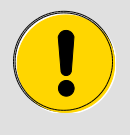

#### CAUTELA!

Non dimenticare d'esportare tutti i dati di una serie di misurazioni che sono ancora necessarie prima di eliminare le serie di misurazioni.

- È possibile eliminare le vecchie voci (definizioni e date).
- È necessario disattivare (annullare) le serie di misurazioni attive prima di poterle eliminare.
- Non è possibile modificare le definizioni disponibili. È necessario disattivare le vecchie serie di misurazioni se queste ultime sono state configurate in modo errato e creare una nuova serie di misurazioni con le impostazioni corrette.

Utilizzando il pulsante "Copia" nella schermata secondaria "Nuove serie di misure" è necessario copiare una serie di misurazioni in modo molto semplice ed adattarla prima del salvataggio.

#### Stato delle serie di misurazioni

Sono presenti gli stati riportati di seguito delle serie di misurazioni.

- "PROGRAMMATO TIMER" La serie di misurazioni viene avviata ad una scadenza successiva.
- "CONCLUSA" La serie di misurazioni è stata conclusa in modo normale perché risulta raggiunta la data finale.
- "INTE RROTTA" La serie di misurazioni è stata interrotta in modo manuale dall'utente.
- "SOSPESA" La serie di misurazioni viene interrotta in modo manuale ed è possibile riavviarle successivamente.
- "IN REGISTRAZIONE" La serie di misurazioni è in funzione e registra i dati delle misurazioni.

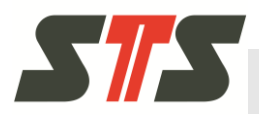

# 5.4.4 Esportazione dei dati delle misurazioni

Utilizzando il pulsante "Esporta" nella schermata iniziale si passa alla schermata "Esporta".

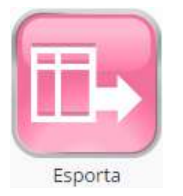

Fig. 26- Pulsante "Esporta"

1. Nella schermata secondaria "Esporta" decidere se selezionare i dati delle misurazioni registrati per data ("Periodo di tempo") o per indicizzazione ("Indice per campi").

|                                                                                                    | Scegliere il dispositiv                                                                                                    | ro Panoramica Operatore Impostazioni GUI Licenze<br>DL.OCS, Versione Software : 3.0.0.0 (2725)                                                                                                    |             |
|----------------------------------------------------------------------------------------------------|----------------------------------------------------------------------------------------------------|----------------------------------------------------------------------------------------------------|-------------|
| Esporta                                                                                                    | Impostazioni di esp                                                                                                    | ortazione Esporta configurazione                                                                                                    |             |
| Esporta                                                                                                    |                                                                                                    |                                                                                                    |             |
| Selezionare se volete                                                                                                    | creare il grafico per per                                                                                                    | lodo di tempo o per indice.                                                                                                    |             |
| O Periodo di tem                                                                                                    | ipo                                                                                                    |                                                                                                    |             |
| Indice per cam                                                                                                    | ipi                                                                                                    |                                                                                                    |             |
| Esporta i valori della                                                                                                    | saria di misura dai canal                                                                                                    | i salazionati in hasso                                                                                                    |             |
| Laporta i valori della                                                                                                    | serie di misure du caria                                                                                                    | 132122/01/01 11 00330                                                                                                    |             |
| Pressione                                                                                                    |                                                                                                    |                                                                                                    |             |
| 🖸 Temperatura                                                                                                    |                                                                                                    |                                                                                                    |             |
| Z Conducibilità                                                                                                    |                                                                                                    |                                                                                                    |             |
| Serie di misure<br>esistenti                                                                                               |                                                                                                    | Basisintervall                                                                                                    | C           |
| Informazioni su                                                                                                    | ID                                                                                                    | 1                                                                                                    |             |
| Basisintervall                                                                                                    | Conteggio voci                                                                                                    | 234254                                                                                                    |             |
|                                                                                                    |                                                                                                    |                                                                                                    |             |
|                                                                                                    | Data/ora di avvio                                                                                                    | 15.04.2015 14:54:25                                                                                                    |             |
|                                                                                                    | Data/ora di avvio<br>Data/ora finale                                                                                                    | 15.04.2015 14:54:25<br>19.01.2068 03:14:07                                                                                                    |             |
|                                                                                                    | Data/ora di avvio<br>Data/ora finale<br>Intervallo                                                                                                    | 15.04.2015 14:54:25<br>19.01.2068 03:14:07<br>00:00:00:05                                                                                                    |             |
|                                                                                                    | Data/ora di avvio<br>Data/ora finale<br>Intervallo<br>Modalità di calibra                                                                                                    | 15.04.2015 14:54:25<br>19.01.2068 03:14:67<br>00:00:005<br>szione della pressione Standard                                                                                                    |             |
| La caratterística in ba<br>verrà assegnata se la                                                                           | Data/ora di avvio<br>Data/ora finale<br>Intervallo<br>Modalità di calibra<br>asso è solo disponibile se<br>abilitate ed avviate l'esp                                                                             | 15.04.2015 14:54:25<br>19.01.2068 03:14:07<br>0000:00:05<br>azione della pressione Standard<br>esportate tutte le serie di misure. Se non è ancora assegna<br>iortazione. Quindi è disponibile per la prossima esportazion                                                          | ita,<br>ie. |
| La caratterística in bi<br>verrà assegnata se la<br>Prendere la da<br>assegnato)                                           | Data/ora di avvio<br>Data/ora finale<br>Intervallo<br>Modalità di calibra<br>asso è solo disponibile se<br>abilitate ed avviate l'esp<br>ata/ora finale dall'ultim                                                | 15.04.2015 14:54:25<br>19.01.2068 03:14:07<br>00:00:005<br>azione della pressione Standard<br>e esportate tutte le serie di misure. Se non è ancora assegna<br>nortazione. Quindi è disponibile per la prossima esportazion<br>a esportazione come data/ora di evvio (Non ancora    | ita,<br>e.  |
| La caratteristica in bi<br>verrà assegnata se la<br>Prendere la da<br>assegnato)<br>Resetta l'ultimo t                     | Data/ora di avvio<br>Data/ora finale<br>Intervallo<br>Modalità di calibra<br>asso è solo disponibile se<br>abilitate ed avviate l'esp<br>ata/ora finale dall'ultim<br>empo di esportazione                        | 15.04.2015 14:54:25<br>19.01.2068 03:14:07<br>00:00:005<br>azione della pressione Standard<br>a esportate tutte le serie di misure. Se non è ancora assegna<br>nortazione. Quindi è disponibile per la prossima esportazion<br>na esportazione come data/ora di evvio (Non ancora   | ita,<br>e.  |
| La caratterística in ba<br>verrà assegnata se la<br>Prendere la da<br>essegnato)<br>Resetta Pultimo t<br>Data/ora di avvio | Data/ora di avvio<br>Data/ora finale<br>Intervallo<br>Modalità di calibra<br>asso è solo disponibile se<br>abilitate ed avviate l'esp<br>ata/ora finale dall'ultim<br>empo di esportazione<br>15.04.2015 14:54:25 | 15.04.2015 14:54:25<br>19.01.2068 03:14:07<br>00:00:00:05<br>azione della pressione Standard<br>e esportate tutte le serie di misure. Se non è ancora assegna<br>portazione. Quindi è disponibile per la prossima esportazion<br>na esportazione come data/ora di avvio (Non ancora | na,<br>e.   |

Fig. 27- Schermata secondaria "Esporta"

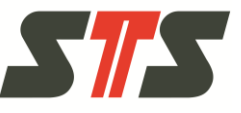

- Selezionare i valori delle serie di misurazioni da esportare. Per questa operazione, selezionare il segno di spunta per "Pressione", "Temperatura" o "Conducibilità".
- 3. Selezionare la serie di misurazioni dal menu a tendina "Serie di misure esistenti". In alternativa impostare il segno di spunta in "Esportare tutte le serie di misurazione" per esportare tutte le serie di misurazioni.
- 4. Selezionare l'intervallo di date o dell'indice.
- "Data" Selezionare "Data/ora iniziale" e "Data/ora finale".
  - Impostando il segno di spunta in "Prendere la data/ora finale dall'ultima esportazione come data/ora di avvio" viene adottato il timestamp registrato nel data logger dall'ultima esportazione di tutti i dati delle misurazioni disponibili (a prescindere da operatore o amministratore) come data iniziale per l'esportazione corrente.
  - È possibile ripristinare il timestamp memorizzato nel data logger dall'ultima esportazione di tutti i dati delle misurazioni disponibili con il pulsante "Resetta l'ultimo tempo di esportazione".
- Indice Selezionare "Indice iniziale" e "Indice finale".
- 5. Utilizzando il pulsante "Esporta" vengono esportati i dati delle misurazioni selezionati in formato .CSV nel computer collegato.

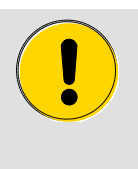

#### CAUTELA!

Prestare attenzione durante il salvataggio del file delle esportazioni utilizzando la finestra di dialogo "Salva con nome". È possibile sovrascrivere i file presenti.

Per memorizzare il file con i dati delle misurazioni, di solito viene visualizzata la finestra di dialogo "Salva con nome" del browser.

L'amministratore può anche impostare il salvataggio automatico del file (con le impostazioni del browser).

**Attenzione!** Durante gli aggiornamenti software o con i nuovi utenti si può verificare il reset delle impostazioni.

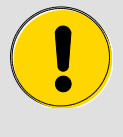

#### CAUTELA!

Se si annulla il processo di esportazione dati, si possono presentare dati corrotti o verificare eventuali errori. Per questo motivo rispettare l'indicazione riportata di seguito.

→ Non aggiornare o chiudere la finestra del browser durante l'esportazione dei dati. Non riavviare browser, software e PC.

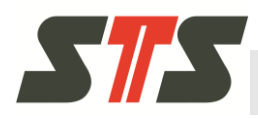

#### Impostazioni delle esportazioni

|                                            | Scegliere il dispositivo                    | Panoramica Operatore                              | Impostazioni GUI       | Licenze          |
|--------------------------------------------|---------------------------------------------|---------------------------------------------------|------------------------|------------------|
|                                            |                                             | DL                                                | OCS, Versione Software | : 3.0.0.0 (2725) |
| Esporta                                    | Informazioni esportaziono                   | E Esporta configuraz                              | ione                   |                  |
| nformazioni es<br>Settare impostazioni pre | sportazione<br>edefinite per tutte le espor | tazioni.                                          |                        |                  |
| Formato del file di<br>esportazione        |                                             | Testo CSV (*.csv)                                 |                        | Ø                |
| Campi nome<br>aggiungibili                 |                                             | Numero di serie                                   |                        | Ô                |
|                                            | Aggiungi il nome del file cam               | npione<br>Der>_ <tt>_<mm>_<yyyy></yyyy></mm></tt> |                        |                  |

Fig. 28- Schermata secondaria "Impostazioni di esportazione"

Nella schermata secondaria "Impostazioni di esportazione" è possibile effettuare le impostazioni per l'esportazione dei dati delle misurazioni.

- Formato dei file per la data d'esportazione Effettuare la selezione dal menu a tendina "Formato del file di esportazione".
- Composizione del nome del file per il file dell'esportazione Selezionare il modulo del nome dal menu a tendina "Campi nome aggiungibili" ed aggiungerlo nel campo "Modello del nome del file di esportazione" attraverso "Aggiungi il nome del file campione". Utilizzando "Rimettere" è possibile eliminare il nome del file ed iniziare nuovamente la composizione. Si consiglia di specificare la data e l'orario.

I moduli possibili comprendono il numero di serie, il codice del dispositivo, il nome del dispositivo, l'anno, il mese, il giorno ed un testo personalizzato.

Salvare le impostazioni dell'esportazione con il pulsante "Salva".

#### Struttura e contenuti del file dell'esportazione

Il formato dell'esportazione è essenzialmente CVS che è possibile leggere dai programmi di calcolo come Microsoft Excel, Openoffice.org Calc, Microsoft Works ed altre applicazioni.

Comprende un'intestazione con le specifiche riportate di seguito.

- Nome delle righe dei dati
- Impostazioni per la taratura e la profondità dell'acqua
- Relativo (R), assoluto (A), sovrappressione (U)

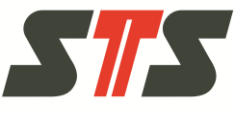

- Fattore di scala / offset
- Data iniziale, data finale, codice delle serie di misurazioni, descrizioni delle serie di misurazioni
- Descrizione del data logger, numero di serie del data logger, ecc.
- Altri parametri in caso di necessità

Attraverso la struttura delle intestazioni è possibile visualizzare / nascondere i campi a seconda delle esigenze. La struttura si adatta alla configurazione delle serie di misurazioni nel data logger.

Tuttavia la sezione dei dati risulta sempre fissa. Comprende sempre le specifiche riportate di seguito.

- Indice
- Timestamp (interno)
- Timestamp in un formato leggibile dagli utenti
- Dati delle misurazioni
- Unità di misura
- Dati delle misurazioni
- Unità di misura
- ····

Il numero delle colonne dei dati dipende dal numero di canali esportati.

#### 5.4.5 Rappresentazione grafica dei dati

Utilizzando il pulsante "Grafico" nella schermata iniziale si passa alla schermata "Grafico".

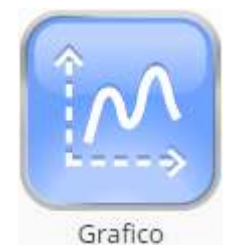

Fig. 29- Pulsante "Grafico"

- 1. Decidere se selezionare i dati delle misurazioni registrati per data ("Periodo di tempo") o per indicizzazione ("Indice per campi").
- 2. Selezionare i valori delle serie di misurazioni da mostrare. Per questa operazione, selezionare il segno di spunta per "Pressione", "Temperatura" o "Conducibilità".
- 3. Selezionare la serie di misurazioni dal menu a tendina "Serie di misure esistenti".
- 4. Selezionare l'intervallo di date o dell'indice.
  - "Data" Selezionare "Data/ora iniziale" e "Data/ora finale".
  - Indice Selezionare "Indice iniziale" e "Indice finale".

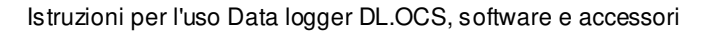

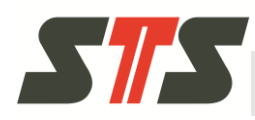

#### NOTA BENE!

Si consiglia di non visualizzare più di 150.000 record dati. In presenza di quantità di dati superiori, il caricamento dei dati delle misurazioni richiede tempi conseguentemente maggiori e può essere eventualmente annullata a causa di problemi tecnici.

5. A questo punto selezionare il pulsante "Aggiorna grafico" per caricare i dati delle misurazioni.

È possibile interrompere il caricamento con "Annulla" o sospende rlo con "Pausa" e farlo riprendere in seguito con "Continua".

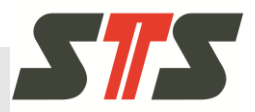

| alori del graf                                                                                                    | fico per periodo di tempo                                                                                                    |     |
|----------------------------------------------------------------------------------------------------|----------------------------------------------------------------------------------------------------|-----|
| ezionare se volete o                                                                                                    | and a second second second second second second second second second second second second second second second                                                                                                    |     |
|                                                                                                    | creare il granco per periodu di tempu o per indice.                                                                                                    |     |
| > Periodo di temp                                                                                                    | po                                                                                                    |     |
| Indice per camp                                                                                                    | pi                                                                                                    |     |
| gliere i canali che s                                                                                                    | si desidera graficare. I canali con nessun dato disponibile sono disabilitati.                                                                                                    |     |
| Pressione                                                                                                    |                                                                                                    |     |
| Temperatura                                                                                                    |                                                                                                    |     |
| 2 Conducibilità                                                                                                    |                                                                                                    |     |
| ezionare una serle                                                                                                    | di misure per graficare i dati.                                                                                                    |     |
| ie di misure                                                                                                    | 4s-Intervall 12.2h                                                                                                    | C   |
| stenti                                                                                                    |                                                                                                    |     |
| ervall 12.2h                                                                                                    | Conteggio voci 11026                                                                                                    |     |
|                                                                                                    | Data/ora di avvio 23.02.2015 14/35:00                                                                                                    |     |
|                                                                                                    | Intervalio 00:00:004                                                                                                    |     |
|                                                                                                    | Modalità di calibrazione della pressione Standard                                                                                                    |     |
|                                                                                                    |                                                                                                    |     |
| ta/ora di avvio                                                                                                    | 23.02.2015 14.35:00                                                                                                    |     |
| ta/ora di avvio<br>ta/ora finale                                                                                                    | 23.02.2015 14:35:00<br>24:02.2015 02:50:00                                                                                                    |     |
| ta/ora di avvio<br>ta/ora finale<br>Aggiorna grafico<br>rafico<br>occsibile effettuare<br>ettare lo zoom fare<br>rafico viene aggiorn                                                                                                    | 23.02.2015 14.35:03<br>24.02.2015 02:50:03<br>uno zoom tenendo premuto il tasto sinistro del mouse e selezionando un'area. Per<br>doppio circ nell'area del grafico. Durante il caricamento lo zoom viene resettato qua<br>nato.                                                                                                    | ndo |
| ta/ora di avvio<br>ta/ora finale<br>Aggiorna grofico<br>rafico<br>estare lo zoom fare<br>ettare lo zoom fare<br>attare lo zoom fare<br>ettare lo zoom fare<br>attare lo zoom fare<br>ettare lo zoom fare<br>ettare lo zo | 21.02.2015 14.35:03<br>24.02.2015 02.55:03<br>uno zoom tenendo premuto il tacto sinistro del mouse e selezionando un'area. Per<br>e doppio cic nell'area del grafico. Durante il caricamento lo zoom viene resettato quar<br>nato.                                                                                                    | nda |
| taiora di avvio<br>taiora finale<br>Aggiorna grafico<br>rafico<br>nossibile o zoom fran<br>attaio viere aggiorn<br>tanoulla<br>Paus                                                                                                    | 23.02.2015 14.35:03<br>24.02.2015 02.55:00<br>uno zoom tenendo premuto il tasto sinistro del mouse e selezionando un'area. Per<br>e doppio dic nell'area del grafico. Durante il caricamento lo zoom viene resettato quan<br>ato.                                                                                                    | ndo |
| ta/ora di avvio<br>ta/ora finale<br>vafico<br>sossibile offormare<br>trate lo ofform fare<br>trate lo ofform fare<br>costo viene aggiorn<br>salico viene aggiorn<br>salico viene aggiorna<br>salico viene aggiorna<br>salico viene viene viene viene viene viene viene vi                         | 22.02.2015 14.35:03 24.02.2015 02.55:00 24.02.2015 02.55:00 24.02.2015 02.55:00 24.02.2015 02.55:00 24.02.000 tic nell'area del grafico. Durante il caricamento lo zoom viene resettato quanato. 24.02.2015 14.35:00 24.02.000 25.02.015 02.55:00 25.02.015 02.55:00 25.02.015 02.02.015:00 25.02.015 02.015:00 25.02.015 02.000 25.02.015 02.000 25.02.015 02.000 25.02.015 02.000 25.02.015 02.000 25.02.000 25.02.015 02.000 25.02.000 25.02.00                                                                                                    | nda |
| ta/ora di avvio<br>ta/ora finale<br>Aggiorna grafico<br>orafico<br>nossibile effettuare<br>ettare lo zoom fare<br>ettare lo zoom fare<br>africo viene aggiorn<br>Annulla<br>Paus<br>0.0000<br>0.0000                                                                                                    | 22.02.2015 1435:03 24.02.2015 02:50:03    unno toom tenendo premuito il tatto sinistro del mouse e selezionando un'area. Per e doppio cic nell'area del grafico. Durante il caricamento lo zoom viene resettato quantato.   4s-Intervall 12.2h: Pressione, Temperatura, Conducibilità                                                                                                    | ndo |
| ta/ora di avvio<br>ta/ora finale<br>vggiorna grafico<br>cafico<br>cossibile effettuare<br>ettare lo zoon fare<br>attore vere aggiorn<br>sunulla<br>Paus<br>0.000<br>0.000<br>0.000<br>0.000                                                                                                    | 23.02.2015 14.35:03<br>24.02.2015 02:50:00<br>Pression tenendo premuto II tasto sinistro del mouse e selezionando un'area. Per<br>doppio dic nell'area del grafico. Durante il caricamento lo zoom viene resettato quan<br>nato.                                                                                                    | ndo |
| ta/ora di avvio<br>ta/ora finale<br>vagiorna grafico<br>rafico<br>cossibile offormare<br>trare lo ofform fare<br>cafico viene aggiorn<br>nanulla Paus                                                                                                    | 22.02.2015 14.35:03<br>24.02.2015 02:50:00<br>Auton zoom tenendo premuto il tasto sinistro del mouse e selezionando un'area. Per<br>doppio dic nell'area del grafico. Durante il caricamento lo zoom viene resettato quan<br>nato.                                                                                                    | ndo |
| ta/ora di avvio<br>ta/ora finale<br>Aggiorna grafico<br>cafico<br>cassibile effettuare<br>ettare lo zoom fare<br>atrac viene aggiorn<br>tantulla<br>Paus<br>0.0000<br>0.0000<br>0.0000<br>0.0000<br>0.0000                                                                                                    | 22.02.2015 1435:03<br>24.02.2015 02:50:03<br>Purpo zoom tanendo premuto il tasto sinistro del mouse e selezionando un'area. Per<br>doppio di nell'area del grafico. Durante il caricamento lo zoom viene resettato quan<br>ato.<br>45-Intervall 12.2h: Pressione, Temperatura, Conducibilità<br>46-Intervall 12.2h: Pressione, Temperatura, Conducibilità<br>46-Intervall 12.2h: Pressione, Temperatura, Conducibilità<br>47-Intervall 12.2h: Pressione, Temperatura, Conducibilità<br>47-Intervall 12.2h: Pressione, Temperatura, Conducibilità<br>47-Intervall 12.2h: Pressione, Temperatura, Conducibilità<br>47-Intervall 12.2h: Pressione, Temperatura, Conducibilità<br>47-Intervall 12.2h: Pressione, Temperatura, Conducibilità<br>47-Intervall 12.2h: Pressione, Temperatura, Conducibilità                                                                                                    | ndo |
| ta/ora di avvio<br>ta/ora finale<br>Aggiorna grafico<br>rafico<br>cossibile effettuare<br>ettare lo zoom fare<br>antico viene aggiorn<br>unnulla Paus<br>0.0000<br>0.0000<br>0.0000<br>0.0000<br>0.0000<br>0.0000<br>0.0000<br>0.0000                                                                                                    | 22.02.2015 14:35:03<br>24.02.2015 02:50:03<br>Purpo zoom tenendo premuto il tacto sinistro del mouse e selezionando un'area. Per<br>doppio dic nell'area del grafico. Durante il caricamento lo zoom viene resettato quati<br>nato.<br>44-Intervall 12.2h: Pressione, Temperatura, Conducibilità<br>44-Intervall 12.2h: Pressione, Temperatura, Conducibilità<br>0100000000000000000000000000000000000                                                                                                    | ndo |
| ta/ora di avvio<br>ta/ora finale<br>vgiorna grafico<br>rafico<br>ossibile offormare<br>rafico viene aggiorn<br>nanuila Paus<br>1.0000<br>0.9000<br>0.90000<br>0.900000000                                                                                                    | 22.02.2015 14.35:03<br>24.02.2015 02:50:03<br>Truno zoom tenendo premuto il tasto sinistro del mouse e selezionando un'area. Per<br>doppio di nell'area del grafico. Durante il caricamento lo zoom viene resettato quan<br>ato.<br>4s-Intervall 12.2h: Pressione, Temperatura, Conducibilità<br>4s-Intervall 12.2h: Pressione, Temperatura, Conducibilità<br>598.40000<br>598.40000<br>598.4000<br>598.40 | ndo |
| ta/ora di avvio<br>ta/ora finale<br>Aggiorna grafico<br>rafico<br>cossoli e ofcom fare<br>trare lo ofcom fare<br>rafico viene aggiorn<br>Lacco<br>o saco<br>assoo<br>assoo<br>assoo<br>assoo<br>assoo<br>assoo<br>assoo<br>assoo<br>assoo<br>assoo                                                                                                    | 22.02.2015 12.35:03<br>24.02.2015 02:50:03                                                                                                    | ndo |
| ta/ora di avvio<br>ta/ora finale<br>Aggiorna grafico<br>rafico<br>cossibile effettuare<br>ettare lo zoon fare<br>africo viene aggiorn<br>unnulla<br>Paus<br>0.9900<br>0.9900<br>0.9000<br>0.9000<br>0.9000<br>0.9000<br>0.9000<br>0.9000<br>0.9000<br>0.9000<br>0.9000<br>0.9000<br>0.9000<br>0.90000<br>0.90000<br>0.90000<br>0.900000000                                    | 22.02.2015 1435:03<br>24.02.2015 02 50:03<br>Purpo zoom tenendo premuto il tatto sinistro del mouse e selezionando un'area. Per<br>e doppio cic nell'area del grafico. Durante il caricamento lo zoom viene resettato quan<br>ato.<br>4s-Intervall 12.2h: Pressione, Temperatura, Conducibilità<br>4s-Intervall 12.2h: Pressione, Temperatura, Conducibilità<br>048.00000<br>058.400000<br>058.400000<br>059.400000<br>059.400000<br>059.400000<br>059.400000<br>059.400000<br>059.400000<br>059.40000<br>059.40000<br>059.400000<br>059.40000<br>059.40000<br>0                 | g   |
| ta/ora di avvio<br>ta/ora finale<br>vgiorna grafico<br>rafico<br>nossibile effettuare<br>ettare lo zoom fan<br>attico viere aggiori<br>tanuila Paus<br>1.000<br>0.000<br>0.0000<br>0.0000<br>0.0000<br>0.0000<br>0.0000<br>0.0000<br>0.0000<br>0.0000<br>0.0000<br>0.0000<br>0.0000<br>0.0000<br>0.0000<br>0.0000<br>0.0000<br>0.0000<br>0.0000<br>0.0000<br>0.00000<br>0.0000<br>0.00000<br>0.00000<br>0.000000                                                                                                    | 22.02.2015 02.5000<br>Puro zoom tenendo premuto il tasto sinistro del mouse e selezionando un'area. Per<br>doppio di nell'area del grafico. Durante il caricamento lo zoom viene resettato quanta<br>nato.                                                                                                    | ndc |
| ta/ora di avvio<br>ta/ora finale<br>vagiorna grafico<br>rafico<br>cossibile offormuare<br>trare lo argon fare<br>rafico viene aggiorn<br>satio viene aggiorn<br>satio viene aggiorna aggiorna<br>satio viene aggiorna<br>satio viene aggiorna<br>satio viene aggiorna<br>satio viene aggiorna<br>satio viene aggiorna<br>satio viene aggiorna<br>satio viene aggiorna<br>satio viene aggiorna<br>satio viene aggiorna<br>satio viene aggiorna<br>satio viene aggiorna<br>satio viene aggiorna<br>satio viene aggiorna<br>satio v    | 22.02.2015 12.35:03                                                                                                    | g   |
| ta/ora di avvio<br>ta/ora finale<br>lagiorna grafico<br>rafico<br>nossibile effettuare<br>ettare lo zoon fare<br>africo viene aggiorn<br>unulla<br>1.3000<br>0.3000<br>0.30000<br>0.30000<br>0.30000<br>0.30000<br>0.300000000                                                                | 22.02.2015 12.35:03                                                                                                    | g   |

Fig. 30- Schermata "Grafico" con i dati delle misurazioni caricati

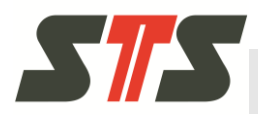

Nel grafico è possibile selezionare con il mouse le aree da ingrandire. Con un doppio clic si visualizza nuovamente il grafico nella scala originale.

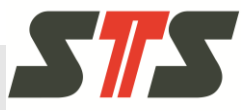

# 5.4.6 Altre impostazioni / funzioni

#### 5.4.6.1 Esportazione della configurazione dei dispositivi

È possibile esportare la configurazione dei dispositivi ad esempio per "clonare" i dispositivi.

Selezionare il pulsante "Esporta" nella schermata iniziale e selezionare la schermata secondaria "Esporta configurazione".

# **S**75

# **Funzionamento**

| oortare<br>rametri | la configurazione<br>di solo lettura, ve | specifica d<br>ngono igno | lel dispositiv<br>prati durante                                                                                                    | o per clone<br>l'esportazio | o backup.<br>one. | Possona esse                | rre esportati solo i                           |          |
|--------------------|------------------------------------------|---------------------------|----------------------------------------------------------------------------------------------------|-----------------------------|-------------------|-----------------------------|------------------------------------------------|----------|
|                    | Testlogger                               |                           |                                                                                                    |                             |                   |                             |                                                |          |
| No                 | ome<br>formasioni utori                  |                           |                                                                                                    |                             |                   |                             |                                                |          |
| Nu                 | imero di serie (S                        | ola lettura               | ı)                                                                                                    |                             |                   |                             |                                                |          |
| 🖸 Nu               | imero del dispos                         | itivo (Sola               | lettura)                                                                                                    |                             |                   |                             |                                                |          |
| 💟 Re               | lativo, assoluto,                        | sovrapres                 | sione (Sola                                                                                                    | lettura)                    |                   |                             |                                                |          |
|                    | Serie di misure es                       | istenti                   |                                                                                                    |                             |                   |                             |                                                |          |
| /iene es           | portata solo la co                       | nfigurazio                | ne di una ser                                                                                                    | rie di misuro               | ; e non i d       | ati stessi.                 |                                                |          |
| Selezio            | na Nome                                  | Contegg<br>del valo       | io Data<br>re inizio                                                                                                    | /Ora Da<br>fin              | ta/ora<br>e       | Intervallo                  | Modalità di<br>calibrazione della<br>pressione |          |
|                    | Basisintervali                           | 234254                    | 15.04<br>14:54                                                                                                    | 2015 19<br>25 03            | 01.2058<br>14:07  | 00:00:00:05                 | Standard                                       |          |
|                    | Group time                               | 208                       | 16.04<br>15.07                                                                                                    | 2015 17<br>47 16            | 05.2015<br>00:47  | 00:00:00:01                 | Tara, valore: 1                                |          |
|                    | test                                     | 106745                    | 25.06<br>15:00                                                                                                    | 2015 19<br>25 03            | 01.2058<br>14:07  | 00:00:00:05                 | Tara, valore: 1                                |          |
|                    | Uhrtest 1                                | 8130                      | 15.06<br>16:51                                                                                                    | 2015 19<br>30 03            | 01.2058<br>14:07  | 00:00:03:00                 | Tara, valore: 1                                |          |
|                    | As-Intervali<br>12.2h                    | 11026                     | 23.02<br>14:39                                                                                                    | 2015 24                     | 02.2015<br>50:00  | 00:00:00:04                 | Standard                                       |          |
| ) 🔚                | Pressione                                |                           |                                                                                                    |                             |                   |                             |                                                |          |
| 🖸 Un               | ità di default                           |                           |                                                                                                    |                             |                   |                             |                                                |          |
| 🖸 So               | ggiacenza/Tara                           |                           |                                                                                                    |                             |                   |                             |                                                |          |
| 🖸 De               | nsità/Guadagno                           |                           |                                                                                                    |                             |                   |                             |                                                |          |
| 0                  | Serie di misure                          | di allarme                | esistenti                                                                                                    |                             |                   |                             |                                                |          |
| Ness               | una serie di misur                       | e di allarmi              | i disponibile                                                                                                    | per l'esporta               | zione             |                             |                                                |          |
|                    | Temperatura                              |                           |                                                                                                    |                             |                   |                             |                                                |          |
| 🖸 Un               | iità di default                          |                           |                                                                                                    |                             |                   |                             |                                                |          |
| 0 💽                | Serie di misure                          | di allarme                | esistenti                                                                                                    |                             |                   |                             |                                                |          |
| Ness               | una serie di misur                       | e di allarme              | disponibile                                                                                                    | per l'esporte               | izione            |                             |                                                | 8        |
|                    | Cooducibilità                            |                           |                                                                                                    |                             |                   |                             |                                                |          |
|                    | las di defecta                           |                           |                                                                                                    |                             |                   |                             |                                                |          |
| Un Un              | nta di default                           | di alla con a             |                                                                                                    |                             |                   |                             |                                                |          |
|                    | na parte dei dati                        | di allarme<br>di una seri | e di misure d                                                                                                    | li allarme ve               | ingono es         | portati e non               | tutta la misurazior                            | ie i     |
| O 💽<br>Solo u      |                                          |                           |                                                                                                    |                             | lares             |                             | and provident                                  |          |
| Solo u<br>dei da   | iti stessi.                              |                           | Photo Contraction of the local data and the local data and the local d | and the second              | Interva           | Modali                      | ca di Canali atti                              | VI Allai |
| Solo u<br>dei da   | tiona Name C                             | Conteggio<br>Jel valore   | Data/Ora<br>inizio                                                                                                    | fine                        |                   | calibra<br>della<br>pressio | zione                                          | cana     |

Fig. 31- Schermata secondaria "Esporta configurazione"

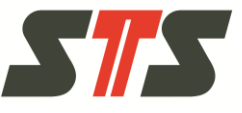

Impostare il segno di spunta per i meta dati delle impostazioni / serie di misurazioni da esportare. È possibile espandere e comprimere le singole voci facendo clic rispettivamente su "+" e "-".

Utilizzando il pulsante "Esporta" vengono esportati i dati della configurazione selezionati sotto forma di file nel computer collegato.

#### 5.4.6.2 Importazione della configurazione dei dispositivi

È possibile importare la configurazione dei dispositivi ad esempio per "clonare" i dispositivi.

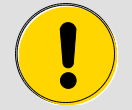

#### CAUTELA!

Le impostazioni presenti vengono sovrascritte durante l'importazione di un file di configurazione.

I dati protetti da scrittura non vengono sovrascritti e sono indicati in modo specifico nella schermata secondaria "Esporta configurazione" (vedere il capitolo 5.4.6).

Selezionare il pulsante "Importa" nella schermata iniziale e selezionare la schermata secondaria "Configurazione".

|                       |              | Scerliere il dispositivo   | Panoramica       | Operatore      | Impostazioni GUI        | Licenze          |
|-----------------------|--------------|----------------------------|------------------|----------------|-------------------------|------------------|
|                       |              | Secondre in disposition    |                  | DL             | .OCS, Versione Software | : 3.0.0.0 (2725) |
|                       |              |                            |                  |                |                         |                  |
|                       |              | ta firmurana Cont          | iguraziono       |                |                         |                  |
|                       | ggiorname    | Com                        | Igurazione       |                |                         |                  |
|                       |              |                            |                  |                |                         |                  |
| mporta                | configu      | urazione                   |                  |                |                         |                  |
| nportare la           | configurazio | one per il dispositivo. Se | elezionare un fi | le di configur | azione da importa       | re.              |
| and the second second | 0            |                            |                  | 0              |                         |                  |
|                       |              |                            |                  |                |                         |                  |
|                       |              |                            |                  |                |                         |                  |
| Seleziona             | file         |                            |                  |                |                         |                  |
| Seleziona             | file         |                            |                  |                |                         |                  |
| Seleziona             | file         |                            |                  |                |                         |                  |

Fig. 32- Importazione della configurazione

Selezionare il file di configurazione disponibile sul computer utilizzando il pulsante "Seleziona file".

Con il pulsante "Aggiorna" vengono acquisite le impostazioni dal file di configurazione in data logger.

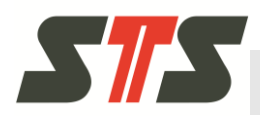

#### 5.4.6.3 Modifica della lingua dell'interfaccia utente

Una volta effettuato l'accesso è possibile modificare la lingua dell'interfaccia utente nelle impostazioni del software.

Per questa operazione fare clic su "Impostazioni GUI" nell'intestazione.

| Modificare la lingua de              | I GUI                    |   |
|--------------------------------------|--------------------------|---|
| Dopo al modifica della lingua GUI la | pagina verrà ricaricata. |   |
| Lingua                               | Italiano                 | ۲ |
| Salva                                |                          |   |

Fig. 33- Modifica della lingua

Acquisire la modifica apportata con il pulsante "Salva".

#### 5.4.6.4 Impostazioni della connessione

È possibile configurare le impostazioni della connessione, ad esempio aggiornando il data logger o verificando la disponibilità.

Di solito non è necessaria la modifica di questi valori. Se si presentano problemi con la rete o le prestazioni di rete, rivolgersi a partner commerciale STS competente.

Si passa alle impostazioni della connessione facendo clic su "Impostazioni GUI" nell'intestazione.

| Impostazioni o                                        | di rete                                                                                                    |
|-------------------------------------------------------|----------------------------------------------------------------------------------------------------|
| Velocità standard di re<br>della batteria, i valori d | fresh per valori realtime dai dispositivi e i canali nel GUI, ad es. per aggiornare lo stato<br>lei diversi canali, etc. Il massimo è 5 secondi. |
| Intervallo di refresh<br>dei valori realtime [s]      | 10                                                                                                    |
| Questo intervallo viene                               | e utilizzato per verificare regolarmente ogni dispositivo, se stia ancora rispondendo.                                                           |
| Intervallo di verifica<br>[s]                         | 15                                                                                                    |
| Interavallo di refresh p                              | er verifica se le serie di misure di allarme sono attivate.                                                                                      |
| Intervallo di verifica<br>[s]                         | 15                                                                                                    |
| Timeout fisso per ogni                                | richiesta di rete.                                                                                                    |
| Timeout [s]                                           | 60                                                                                                    |
| Salva                                                 |                                                                                                    |

Fig. 34- Impostazioni della connessione

Memorizzare le modifiche apportate con il pulsante "Salva".

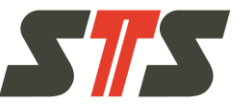

#### 5.4.6.5 Aggiornamento firmware

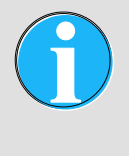

#### NOTA BENE!

Un aggiornamento firmware è possibile solo per il data logger a partire dalla versione firmware 3920. La versione corrente del firmware viene visualizzata nella schermata iniziale del data logger in "Stato dispositivo".

Utilizzando questa funzione si aggiorna il firmware del data logger in dotazione. È possibile caricare il file del firmware nel data logger e successivamente installare il nuovo software in DL.OCS. Gli aggiornamenti firmware vengono saltuariamente rilasciati da STS per integrare le nuove funzioni per il data logger, ottimizzare altre funzioni o risolvere gli errori di sistema e gli eventuali problemi.

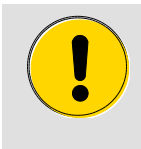

#### CAUTELA!

aggiornamento firmware.

È presente il pericolo di una perdita dei dati. Esportare tutti i dati delle misurazioni prima di un

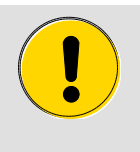

#### CAUTELA!

Non interrompere la connessione al data logger e non chiudere il software per PC dell'applicazione DL.OCS fino a quando non risulta concluso il processo di aggiornamento.

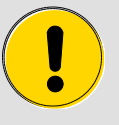

#### CAUTELA!

Prima dell'inizio del processo di aggiornamento chiudere tutte le altre finestre del browser che dispongono di una connessione all'interfaccia internet del software per PC dell'applicazione DL.OCS.

Accertarsi che altri utenti non possano stabilire la connessione al data logger da altri computer durante il processo di aggiornamento.

Selezionare il pulsante "Importa" nella schermata iniziale e selezionare la schermata secondaria "Aggiornamento firmware".

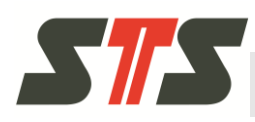

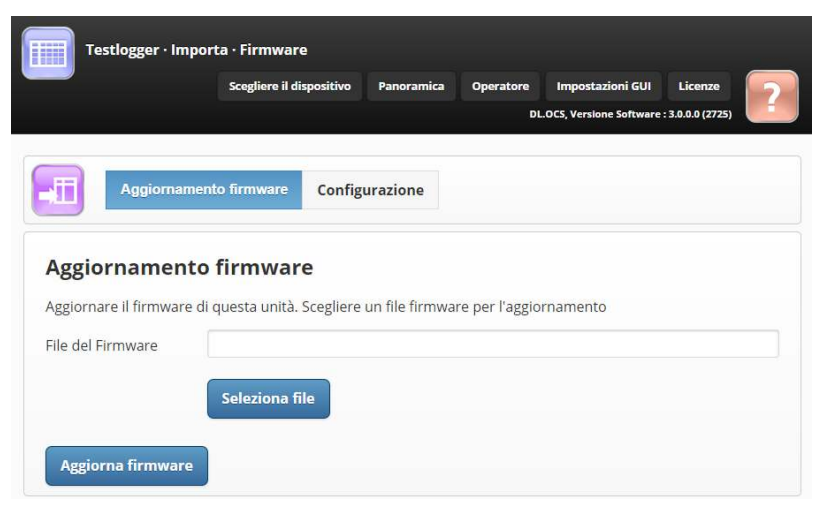

Fig. 35- Aggiomamento firmware

Selezionare il file del firmware presente nel computer utilizzando il pulsante "Seleziona file".

Con il pulsante "Aggiorna firmware" si installa il nuovo firmware.

- Questo processo ha una durata di 10 minuti circa. La barra di stata mostra l'avanzamento dell'installazione.
- Se il browser internet si chiude, il processo prosegue in background. In questo caso non riavviare il browser internet e non lanciare altri aggiornamenti del firmware. È sufficiente attendere 10 minuti, quindi accedere nuovamente all'interfaccia internet.
- Se un'altra finestra del browser internet è connessa all'interfaccia internet del software per PC dell'applicazione DL.OCS, potrebbe essere visualizzato un messaggio d'errore dato che il data logger non è in grado di stabilire connessioni durante il processo d'aggiornamento.

Se si verificano eventuali problemi durante l'aggiornamento del firmware, vedere il capitolo 7.3.

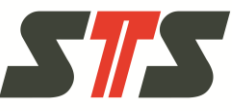

# 5.5 Utenti

Dopo l'accesso come "Operatore", viene visualizzata la schermata iniziale per l'utente.

| e<br>zzate<br>in tempo reale<br>0038 mH2O, Metodo<br>Ibrazione: Standard<br>°C<br>057 mS                                                       | ○ AR<br>10<br>6                                                                                                    | RESTATO<br>Alarms<br>1 Allarme a<br>@ nur-lt                                                                                                    | Batteria<br>Versione F<br>Numero di<br>ttivo                                                                                                    | cs, Versione Softw<br>irmware<br>serie                                                                                                    | • 0 %<br>4387<br>843125                                                                                                    |
|----------------------------------------------------------------------------------------------------|----------------------------------------------------------------------------------------------------|----------------------------------------------------------------------------------------------------|----------------------------------------------------------------------------------------------------|----------------------------------------------------------------------------------------------------|----------------------------------------------------------------------------------------------------|
| itivo<br>e<br>zzate<br>in tempo reale<br>D038 mH2O, Metodo<br>Ibrazione: Standard<br>°C<br>057 mS                                              | AR<br>10<br>6                                                                                                    | RESTATO<br>Alarms<br>1 Allarme a<br>o nur-lt                                                                                                    | Batteria<br>Versione F<br>Numero di<br>ttivo                                                                                                    | irmware<br>serie                                                                                                    | • 0%<br>4387<br>843125                                                                                                    |
| e<br>zzate<br>in tempo reale<br>2038 mH2O, Metodo<br>Ibrazione: Standard<br>°C<br>057 mS                                                       | O AR<br>10<br>6                                                                                                    | Alarms<br>1 Allarme a<br>0 nur-lt                                                                                                    | Batteria<br>Versione F<br>Numero di<br>tivo                                                                                                    | irmware<br>serie                                                                                                    | • 0 %<br>4387<br>843125                                                                                                    |
| e<br>zzate<br>in tempo reale<br>0038 mH2O, Metodo<br>Ibrazione: Standard<br>°C<br>057 mS                                                       | 10<br>6                                                                                                    | Alarms<br>1 Allarme a<br>o nur-ft                                                                                                    | Versione F<br>Numero di<br>ttivo                                                                                                    | irmware<br>serie                                                                                                    | 4387<br>843125                                                                                                    |
| in tempo reale<br>0038 mH2O, Metodo<br>Ibrazione: Standard<br>°C<br>057 mS                                                                     | 6<br>9 di                                                                                                    | Alarms<br>1 Allarme a<br>o nur-fi                                                                                                    | Numero di<br>ttivo                                                                                                    | serie                                                                                                    | 843125                                                                                                    |
| in tempo reale<br>0038 mH2O, Metodo<br>Ibrazione: Standard<br>°C<br>057 mS                                                                     | o di                                                                                                    | Alarms<br>1 Allarme a<br>nur-lt                                                                                                    | ttivo                                                                                                    |                                                                                                    |                                                                                                    |
| 0038 mH2O, Metodo<br>Ibrazione: Standard<br>°C<br>057 mS                                                                                       | o di                                                                                                    | Alarms<br>1 Allarme a<br>O nur-lt                                                                                                    | ttivo                                                                                                    |                                                                                                    |                                                                                                    |
| °C<br>057 mS                                                                                                    |                                                                                                    | 1 Allarme a                                                                                                    | ttivo<br>52 (Conducibilità)                                                                                                    |                                                                                                    |                                                                                                    |
| °C<br>057 mS                                                                                                    |                                                                                                    | 🔟 nur-li                                                                                                    | -2 (Conducibilità)                                                                                                    |                                                                                                    |                                                                                                    |
| 057 mS                                                                                                    |                                                                                                    |                                                                                                    | = (conducionita)                                                                                                    |                                                                                                    |                                                                                                    |
| 057 mS                                                                                                    |                                                                                                    |                                                                                                    |                                                                                                    |                                                                                                    |                                                                                                    |
| 007 110                                                                                                    |                                                                                                    |                                                                                                    |                                                                                                    |                                                                                                    |                                                                                                    |
|                                                                                                    |                                                                                                    |                                                                                                    |                                                                                                    |                                                                                                    |                                                                                                    |
|                                                                                                    |                                                                                                    |                                                                                                    |                                                                                                    |                                                                                                    |                                                                                                    |
| difiche del disj<br>RESTATO con un int<br>con un intervallo di<br>con un intervallo di 00:00:<br>ATO con un intervallo<br>SO con un intervallo | positivo<br>tervallo di 0<br>00:00:03:00<br>:00:05<br>:00 di 00:00:0<br>o di 00:00:0                                                              | 00:00:00:04<br>0<br>0<br>0<br>00:01<br>00:01<br>00:05                                                                                                    |                                                                                                    |                                                                                                    |                                                                                                    |
|                                                                                                    | Esporta<br>Esporta<br>difiche del dis.<br>RRESTATO con un intervallo<br>di nintervallo di 00:00<br>ATO con un intervallo<br>sto con un intervallo | Esporta<br>Esporta<br>Esporta<br>Esporta<br>Esporta<br>Estato con un intervallo di 00:00:23:0<br>on un intervallo di 00:00:23:0<br>n intervallo di 00:00:00:05<br>ATO con un intervallo di 00:00:25<br>Sto con un intervallo di 00:00:05 | Esporta<br>Esporta<br>Con un intervallo di 00:00:00:00:4<br>con un intervallo di 00:00:00:200<br>n intervallo di 00:00:00:300<br>n intervallo di 00:00:300<br>sto con un intervallo di 00:00:00:00<br>sto con un intervallo di 00:00:00:00<br>sto con un intervallo di 00:00:00:00<br>sto con un intervallo di 00:00:00:00 | Eporta<br>Eporta<br>Additiche del dispositivo<br>RRESTATO con un intervallo di 00:00:00:04<br>con un intervallo di 00:00:02:00<br>con un intervallo di 00:00:00:00<br>intervallo di 00:00:00:00<br>sco con un intervallo di 00:00:00:00<br>sco con un intervallo di 00:00:00<br>sco con un intervallo di 00:00:00:00<br>sco con un intervallo di 00:00:00:00<br>sco con un intervallo di 00:00:00:00<br>sco con un intervallo di 00:00<br>sco con un intervallo di 00:00<br>sco con un intervallo di 00:00<br>sco con un intervallo di 00:00<br>sco con un intervallo di 00:00<br>sco con un intervallo di 00:00<br>sco con un intervallo di 00:00<br>sco con un intervallo di 00:00<br>sco con un intervallo di 00:00<br>sco con un intervallo di 00:00<br>sco con un intervallo di 00: | Esporta<br>Esporta<br>Esporta<br>Caráfico<br>Caráfico<br>Caráfico<br>Caráfico<br>Caráfico<br>Con un intervallo di 00:00:00:04<br>con un intervallo di 00:00:00:04<br>con un intervallo di 00:00:00:04<br>con un intervallo di 00:00:00:00<br>n intervallo di 00:00:00:05<br>n intervallo di 00:00:00:05<br>sco con un intervallo di 00:00:00:05<br>sco con un intervallo di 00:00:00:05 |

Fig. 36- Schemata iniziale utente

#### 5.5.1 Informazioni / operazioni nella schermata iniziale

#### Stato del dispositivo

- "Stato" Stato del data logger. Sono presenti gli stati riportati di seguito.
  - "SPENTO" Il data logger è stato arrestato e non registra i dati delle misurazioni.
  - "IN REGISTRAZIONE" Il data logger è in funzione e registra i dati delle misurazioni.
  - "SOSPESA" La registrazione dei dati delle misurazioni è stata interrotta.
- "Serie di misure libere" Mostra il numero delle serie di misurazioni libere del data logger.

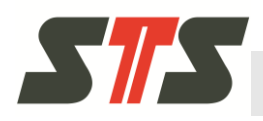

- "Serie di misure utilizzate" Mostra il numero delle serie di misurazioni del data logger che sono utilizzate.
- "Batteria" Mostra le condizioni approssimative della batteria nel data logger in percentuale. Le condizioni della batteria vengono calcolate prendendo in considerazione la temperatura ambiente e le caratteristiche della batteria. Per l'autonomia della batteria, vedere il capitolo 8.1.
- "Versione Firmware" Mostra la versione corrente del firmware nel data logger.
- "Numero di serie" Mostra il numero di serie del data logger.

#### Valori correnti ed allarmi

Questa opzione mostra i valori delle misurazioni correnti (pressione, temperatura e conducibilità) e gli allarmi (delle serie di misurazioni con allarme) del data logger.

#### Operazioni

- "Esporta" Consente di esportare i dati delle misurazioni del data logger.
- "Grafico" Consente di ottenere la rappresentazione grafica dei dati delle misurazioni del data logger.

#### Cronologia delle modifiche dell'apparecchio

Consente di visualizzare la cronologia del data logger (cronologia utenti) dall'ultimo reset della cronologia.

Il pulsante "Cancella lo storico" esegue il reset della cronologia dell'apparecchio del data logger (cronologia utenti).

#### 5.5.2 Esportazione dei dati

Utilizzando il pulsante "Esporta" nella schermata iniziale vengono esportati tutti i dati delle misurazioni dall'ultima lettura sotto forma di file .CVS nel computer collegato.

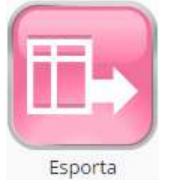

Fig. 37- Pulsante "Esporta"

Per memorizzare il file con i dati delle misurazioni, di solito viene visualizzata la finestra di dialogo "Salva con nome" del browser.

Una volta completata l'esportazione dei dati viene visualizzato un messaggio specifico sotto al pulsante.

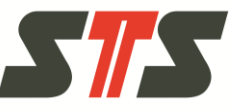

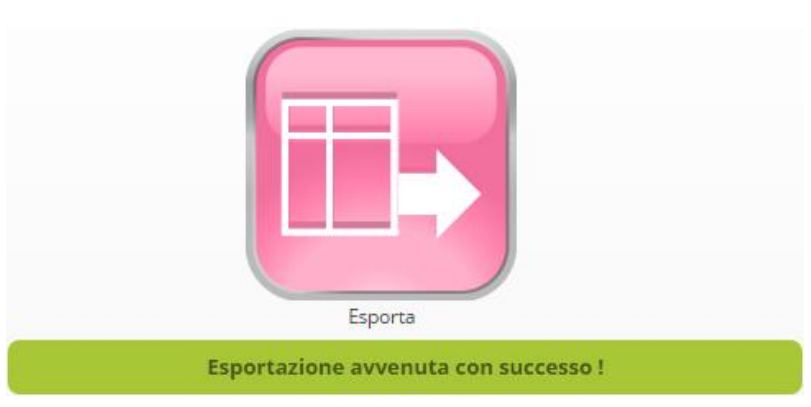

Fig. 38- Pulsante "Esporta" al termine dell'esportazione completata con successo

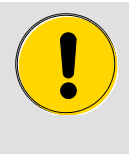

#### CAUTELA!

Se si annulla il processo di esportazione dati, si possono presentare dati corrotti o verificare eventuali errori. Per questo motivo rispettare l'indicazione riportata di seguito.

→ Non aggiornare o chiudere la finestra del browser durante l'esportazione dei dati. Non riavviare browser, software e PC.

#### 5.5.3 Rappresentazione grafica dei dati

Utilizzando il pulsante "Grafico" nella schermata iniziale si passa alla schermata "Grafico".

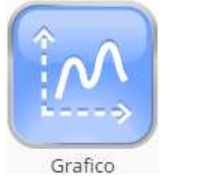

Fig. 39- Pulsante "Grafico"

Selezionare la serie di misurazioni dal menu a tendina "Serie di misure esistenti".

Selezionare il pulsante "Aggiorna grafico" per caricare i dati delle misurazioni.

È possibile interrompere il caricamento con "Annulla" o sospenderlo con "Pausa" e farlo riprendere in seguito con "Continua".

Vengono visualizzati solo i dati dall'ultima lettura.

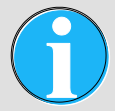

#### NOTA BENE!

Si consiglia di non visualizzare più di 150.000 record dati. In presenza di quantità di dati superiori, il caricamento dei dati delle misurazioni richiede tempi conseguentemente maggiori e può essere eventualmente annullata a causa di problemi tecnici.

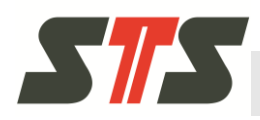

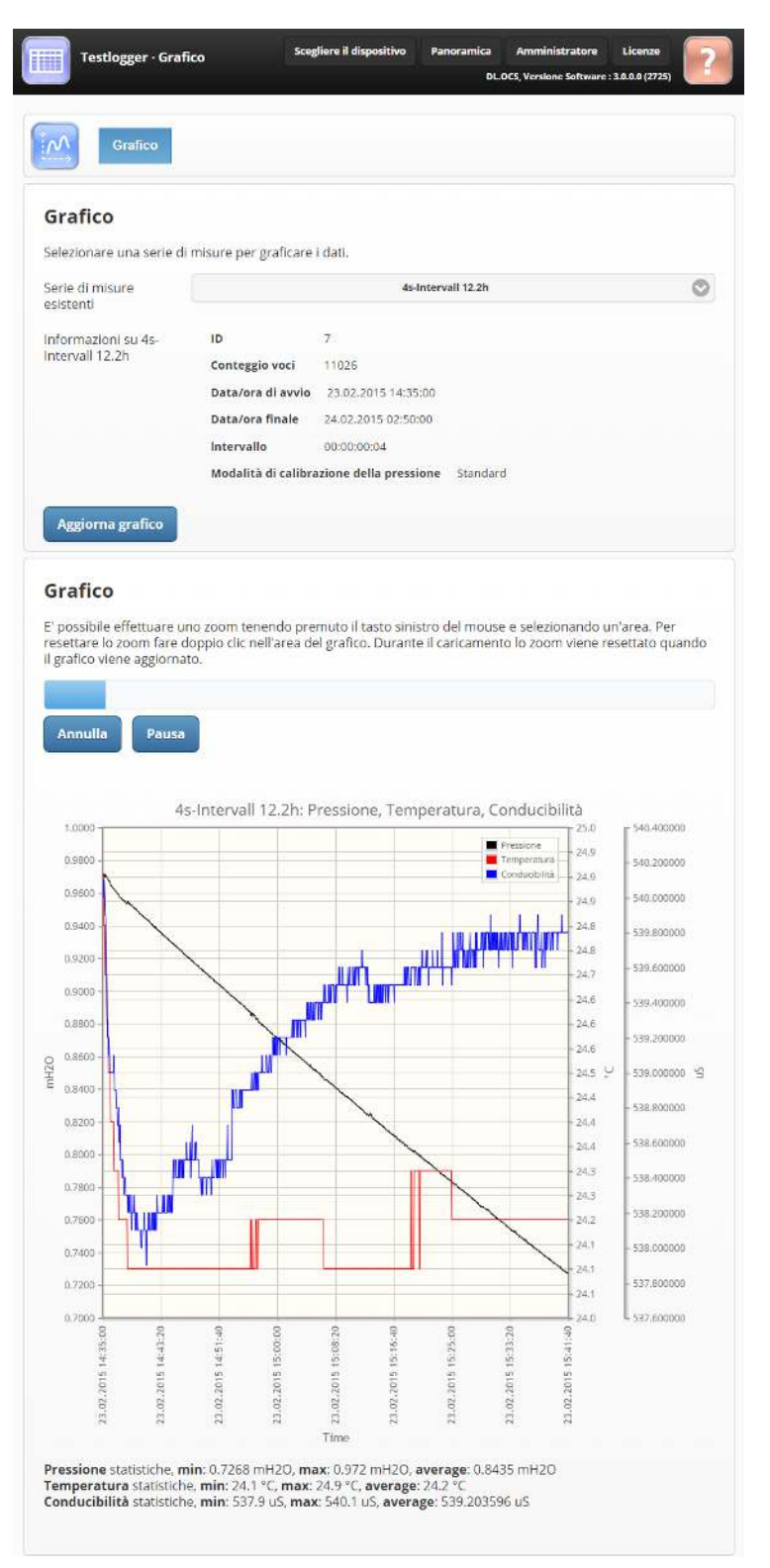

Fig. 40- Schermata "Grafico" con i dati delle misurazioni caricati

Nel grafico è possibile selezionare con il mouse le aree da ingrandire. Con un doppio clic si visualizza nuovamente il grafico nella scala originale.

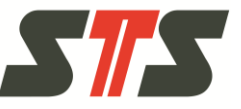

# 6 Manutenzione

| Intervallo                                    | Operazione di manutenzione                                                                                                    |
|-----------------------------------------------|----------------------------------------------------------------------------------------------------|
| Ad ogni lettura dei dati delle<br>misurazioni | Controllare lo stato di ricarica della batteria.<br>Sostituire la batteria in caso di necessità (vedere il capitolo 6.2).                                                      |
|                                               | Controllare la presenza di incrostazioni di sporco e depositi nella membrana<br>del data logger. Eseguire la pulizia in caso di necessità (vedere il capitolo<br>6.1).         |
|                                               | Controllare la presenza di incrostazioni di sporco e depositi nella sonda di conducibilità del data logger. Eseguire la pulizia in caso di necessità (vedere il capitolo 6.3). |
|                                               | Devictory and a device while della betteria, vedera il contale                                                                                                    |

Per informazioni sulla durata utile della batteria, vedere il capitolo 8.1.

# 6.1 Pulizia della membrana

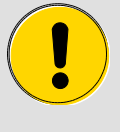

#### CAUTELA!

Per la pulizia della membrana non utilizzare in nessun caso oggetti appuntiti, come ad esempio cacciaviti. Questi oggetti possono provocare gravi danni alla membrana.

Svitare il tappo a vite per sbloccare la membrana.

Sciacquare la membrana sotto l'acqua corrente. È possibile utilizzare anche un panno fine e antipilling. Prestare attenzione a non danneggiare la membrana.

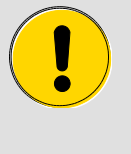

#### CAUTELA!

Prima dell'eliminazione del calcare, rimuovere tutti i componenti in plastica (guarnizioni e tappi protettivi). Non utilizzare altri strumenti ausiliari per rimuovere il calcare. È altrimenti possibile danneggiare la membrana.

In presenza di depositi di calcare, è possibile pulire la membrana con i comuni anticalcare. Dopo la decalcificazione, sciacquare con acqua corrente.

Se sono presenti forti incrostazioni di sporco, è possibile pulire la membrana anche con un cotton fioc e benzina liquida. Prestare attenzione a non comprimere o danneggiare la membrana.

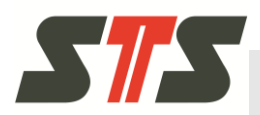

# 6.2 Sostituzione della batteria

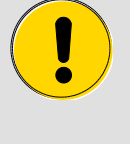

#### CAUTELA!

Rispettare la procedura descritta.

La sostituzione della batteria in modo improprio può provocare la perdita dei dati e danni del data logger.

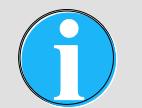

#### NOTA BENE!

Per la sostituzione della batteria, prestare attenzione al foglio illustrativo della batteria di ricambio.

Le batterie di ricambio e l'essiccante sono disponibili sotto forma di kit presso STS e i partner commerciali.

- 1. Avviare il software per PC dell'applicazione DL.OCS ed effettuare l'accesso come amministratore.
- 2. Nella schermata "Impostazioni", schermata secondaria "Informazioni generali", selezionare il pulsante "Avvio cambio batteria" per "Stato della batteria". Grazie a questo processo si impedisce l'impostazione della data e dell'orario su 2000-01-01 e una volta completata la sostituzione della batteria con successo il contatore della batteria risulta nuovamente configurato in modo completo.

| Stato della batteria                                                                                                    |
|----------------------------------------------------------------------------------------------------|
| Cambiare la batteria                                                                                                    |
| Se si desidera cambiare la batteria utilizzare il pulsante sottostante per sospendere l'acquisizione dei dati e<br>predisporre il dispositivo al cambio della batteria. |
| Avvio cambio batteria                                                                                                    |
| Resetta indicatore della batteria                                                                                                    |
| Se avete cambiato la batteria del dispositivo senza utilizzare la funzione apposita.                                                                                    |
| Resetta indicatore della batteria                                                                                                    |

Fig. 41- Sezione "Stato della batteria" nelle impostazioni

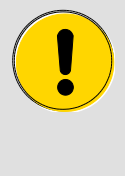

#### CAUTELA!

È consentito sostituire la batteria solo in un ambiente asciutto. Pulire ed asciugare con un panno o con carta il data logger prima dell'apertura dell'alloggiamento.

 Tenere saldamente il data logger dall'alloggiamento, svitare il dado di sicurezza con mano libera e spingerlo indietro lungo il cavo.

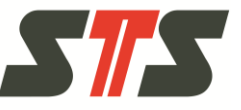

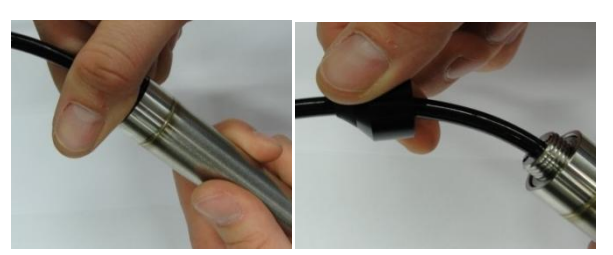

Fig. 42- Allentamento del dado di sicurezza e scorrimento all'indietro lungo il cavo

4. Sfilare il tubo protettivo fino a quando il vano batterie non risulta completamente libero.

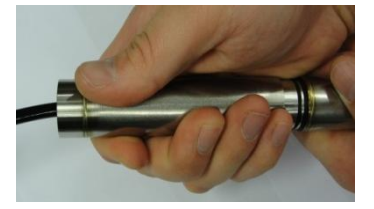

Fig. 43- Rimozione del tubo protettivo

5. Rimuovere la batteria dal vano batterie (tirarla verso destra e sollevarla).

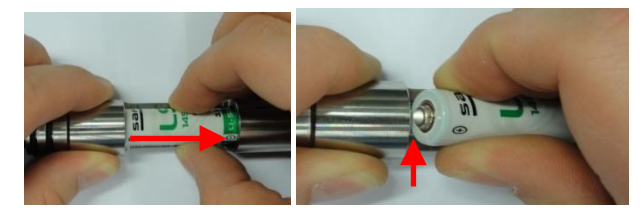

Fig. 44- Allentamento della batteria

6. Inserire la nuova batteria. Durante questa operazione prestare attenzione alla polarità corretta. Per rimuovere le batterie esaurite, non utilizzare in nessun caso oggetti appunti, come ad esempio i cacciaviti. Sostituire quindi l'essiccante usato.

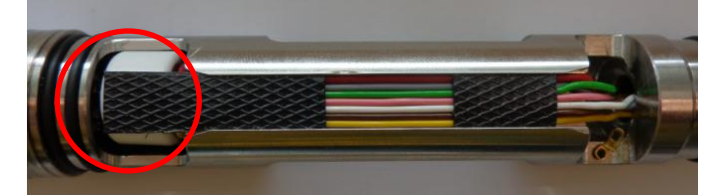

Fig. 45- Sostituzione dell'essiccante

7. Controllare la presenza di incrinature negli anelli di tenuta. È possibile ordinare gli anelli di tenuta presso STS. Dopo la sostituzione della batteria, far scorrere il tubo protettivo sul vano batterie e serrare nuovamente a fondo il dado di sicurezza. Prestare attenzione a non danneggiare gli anelli di tenuta.

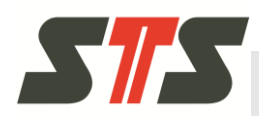

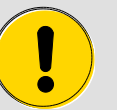

#### CAUTELA!

Durante la sostituzione della batteria, prestare sempre attenzione a chiudere nuovamente il data logger facendolo aderire perfettamente (nessuna fessura tra il data logger e il tubo protettivo) e a non danneggiare gli anelli di tenuta.

In presenza di anelli di tenuta difettosi, rivolgersi al partner commerciale STS competente.

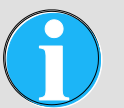

#### NOTA BENE!

Se si esegue la sostituzione della batteria senza selezionare il pulsante "Avvio cambio batteria" nelle impostazioni, è necessario ripristinare completamente il contatore della batteria impostandolo su 100% attraverso il software ("Resetta indicatore della batteria") una volta inserita la batteria nuova. È anche necessario impostare nuovamente la data e l'orario.

# 6.3 Pulizia della sonda di conducibilità

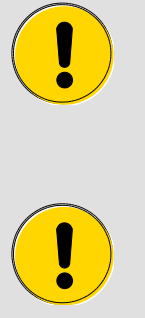

# ATTENZIONE!

Gli elettrodi e le superfici fre sate (di colore giallo) devono essere essenzialmente prive di sporco e grasso. Residui di sporco e grasso possono falsare la misura.

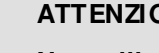

#### ATTENZIONE!

Non utilizzare oggetti appuntiti (es. cacciaviti) per la pulizia della sonda di conducibilità! Questi possono danneggiare gli elettrodi.

Gli elettrodi possono essere puliti con acqua corrente, acqua distillata o alcool e un cotton fioc. Gli elettrodi non devono essere graffiati o danneggiati.

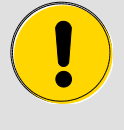

#### ATTENZIONE!

Non utilizzare altri strumenti per pulire gli elettrodi!

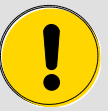

#### ATTENZIONE!

Nel caso in cui si scelga di utilizzare l'alcool, la sonda di conducibilità deve essere lasciata ad asciugare 24 ore prima di poter essere riutilizzata.

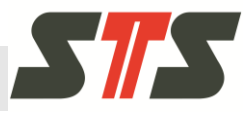

# 6.4 Nuova taratura

Per un'eventuale nuova taratura restituire il data logger a STS.

# 6.5 Smaltimento

Per lo smaltimento restituire il data logger a STS.

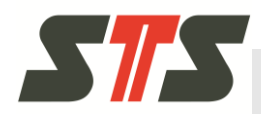

# 7.1 Supporto / ricerca dei guasti durante l'installazione

| Guasto                                                                                                    | Possibile causa                                                                                                    | Risoluzione dei problemi                                                                                                    |
|----------------------------------------------------------------------------------------------------|----------------------------------------------------------------------------------------------------|----------------------------------------------------------------------------------------------------|
| Il cavo adattatore viene<br>collegato al computer, ma<br>non viene individuato il<br>driver precedentemente<br>installato.                                  | -                                                                                                    | Vedere il capitolo 7.1.1.                                                                                                    |
| Il driver per il cavo adatta-<br>tore non funziona / crea<br>problemi.                                                                                      | Il driver installato in modo automati-<br>co da Windows non è adatto al cavo<br>adattatore.                                                              | Disinstallare il driver installato da<br>Windows ed installare il driver dal<br>DVD del software per PC dell'appli-<br>cazione DL.OCS. |
| Durante l'installazione dei<br>driver e del software o du-<br>rante la connessione, si<br>verificano problemi o mes-<br>saggi ad esempio dai fire-<br>wall. | I firewall, i programmi di sicurezza o<br>i sistemi di controllo degli account<br>utenti impediscono l'installazione e<br>la connessione al data logger. | Vedere il capitolo 7.1.2.                                                                                                    |

#### 7.1.1 Si verificano problemi d'installazione dei driver per il cavo adattatore.

Il cavo adattatore viene collegato al computer, ma non viene individuato il driver precedentemente installato.

Controllare che l'hardware stesso sia visualizzato nella gestione periferiche di Windows.

- Anche se l'hardware viene visualizzato, ma è contrassegn ato da un punto interrogativo o un'icona simile, tentare di aggiornare o installare nuovamente i driver nella finestra "Preimpostazioni" (la posizione, la descrizione, la funzionalità e l'aspetto generale di questa opzione sono diversi a seconda della versione di Windows).
- Se nel sistema in dotazione non sono presenti adattatori per USB<->RS485 ed apparecchi con la descrizione FTDI o 4Ngalaxy, riavviare il computer e ripetere tutto il processo d'installazione.
- Se è presente il convertitore, ma il driver continua ancora non funzionare, è possibile aggiornarlo / installarlo nuovamente nella gestione periferiche in modo manuale. Le informazioni su questo processo sono disponibili nelle schermate di supporto online di Microsoft.

Se gli utenti e i tecnici informatici non sono in grado di installare il driver rendendolo disponibile, consultare il partner commerciale STS competente.

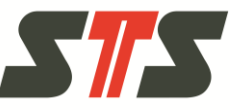

# 7.1.2 Firewall personali, programmi di sicurezza e controllo dell'account utente (UAC)

Nel presente manuale si parte dal presupposto di accedere al software per PC dell'applicazione DL.OCS attraverso il browser internet sullo stesso computer su cui è installato il software stesso. Per questo motivo non si affrontano i problemi di rete e sicurezza della connessione alla rete (firewall, altri software di sicurezza locali e basati su rete, routing, prestazioni). Anche se si utilizza una connessione locale, è possibile la visualizzazione di nuovi avvisi di sicurezza e domande imprevisti del sistema operativo Windows in dotazione o del programma di sicurezza del firewall personale o di altri software simili. Consentire le connessioni a localhost o 127.0.0.1 e registrare l'accesso alle applicazioni / ai processi qemu.exe, gemu-system-arm.exe, setup.exe o LabView.

Se si dispone di un ambiente ad elevata sicurezza o di un ambiente informatico complesso per diversi motivi, consultare l'amministratore di sistema competente. Il supporto commerciale STS è in grado di fornire supporto agli esperti informatici in caso di necessità con ulteriori informazioni tecniche.

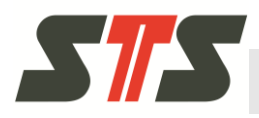

# 7.2 Supporto / ricerca dei guasti durante il funzionamento

| Categoria                                  | Guasto                                                                                                    | Possibile causa                                                                                                    | Risoluzione dei problemi                                                                                                    |
|--------------------------------------------|----------------------------------------------------------------------------------------------------|----------------------------------------------------------------------------------------------------|----------------------------------------------------------------------------------------------------|
| Applicazione<br>lenta/ in crash            | La connessione / tra-<br>smissione dati è lenta.                                                                                                    | Windows funziona con i profili utente roaming.                                                                                                    | Contattare l'amministratore<br>di sistema competente.                                                                                   |
|                                            | L'interfaccia grafica u-<br>tente funziona, ma ri-<br>sponde in modo più len-<br>to rispetto al solito.                                                              | Diversi browser internet /<br>schede / finestre sono aper-<br>te per il software per PC<br>dell'applicazione DL.OCS.                                                                                                    | Lavorare sempre e solo con<br>un browser internet ed una<br>finestra del browser.                                                       |
|                                            | Tutta l'applicazione è in<br>crash ed alcuni pulsanti<br>non rispondono più.                                                                                         | Il sistema è sottoposto ad<br>un carico elevato.<br>L'aggiornamento del firma è<br>in corso.                                                                                                    | Attendere il completamento delle operazioni.                                                                                            |
|                                            |                                                                                                    | L'applicazione risulta in<br>crash.                                                                                                    | Riavviare il software.<br>Attenzione! Eseguire que-<br>ste operazioni solo se non è<br>in corso nessun aggiorna-<br>mento del firmware. |
|                                            | L'applicazione risponde<br>lentamente, in modo<br>errato o non lo fa affatto.                                                                                        | Windows non è stato riav-<br>viato per un intervallo di<br>tempo prolungato.                                                                                                    | Riavviare Windows.                                                                                                    |
|                                            | La schermata sembra<br>bloccata.                                                                                                    | La finestra del browser<br>internet è troppo piccola.                                                                                                    | Visualizzare la finestra a<br>tutto schermo.                                                                                            |
|                                            |                                                                                                    | La risoluzione dello scher-<br>mo è troppo bassa.                                                                                                    | Utilizzare monitor con una<br>risoluzione superiore (di-<br>mensioni minime di 1280<br>pixel).                                          |
|                                            |                                                                                                    | La cache del browser<br>internet è troppo piena.                                                                                                    | Svuotare la cache del<br>browser internet.                                                                                              |
| Problemi con la<br>conne ssione /<br>porta | La connessione dati al<br>data logger viene inter-<br>rotta improvvi samente.<br>L'apparecchio viene<br>mostrato offline anche<br>se il cavo risulta collega-<br>to. | La batteria è guasta.                                                                                                    | Sostituire la batteria e verifi-<br>care che il data logger torni<br>nuovamente online.                                                 |
|                                            |                                                                                                    | La connessione del cavo<br>risulta difettosa.                                                                                                    | Controllare la connessione del cavo.                                                                                                    |
|                                            |                                                                                                    | I problemi in Windows bloc-<br>cano la comunicazione tra il<br>browser internet e il softwa-<br>re per PC dell'applicazione<br>DL.OCS o tra il software per<br>PC dell'applicazione<br>DL.OCS e la connessione<br>seriale o il cavo. | Riavviare Windows.<br>Se continua a verificarsi<br>questo comportamento,<br>rivolgersi al supporto<br>Windows competente.               |

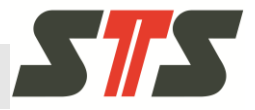

| Categoria                                                  | Guasto                                                                                                    | Possibile causa                                                                                                    | Risoluzione dei problemi                                                                                                    |
|------------------------------------------------------------|----------------------------------------------------------------------------------------------------|----------------------------------------------------------------------------------------------------|----------------------------------------------------------------------------------------------------|
|                                                            | Il data logger è stato<br>sostituito all'estremità<br>del cavo USB, ma il sof-<br>tware non risponde a<br>questa modifica.                                                                                                 | Il software non riconosce in<br>modo automatico se è stato<br>collegato un nuovo data<br>logger con la stessa porta<br>COM.                                                         | Riavviare il software.                                                                                                    |
|                                                            | L'apparecchio non viene<br>riconosciuto.                                                                                                    | Sono presenti diverse cause possibili.                                                                                                    | Vedere il capitolo 7.2.2.                                                                                                    |
|                                                            | Viene visualizzato il<br>messaggio "Errore du-<br>rante la lettura del file<br>contenente le informa-<br>zioni sulla struttura del<br>dispositivo".                                                                        | Non è possibile stabilire una<br>connessione ad uno degli<br>apparecchi.                                                                                                    | Attenersi alle istruzioni con<br>contenute nel messaggio<br>d'errore. Il sistema o uno dei<br>data logger collegati è sot-<br>toposto ad un carico ecces-<br>sivo. Verificare la presenza<br>di un aggiornamento del<br>firmware in cors o.<br>Se il problema continua a<br>persistere, contattare il par-<br>tner commerciale STS com-<br>petente. |
|                                                            | Sono presenti messaggi<br>d'errore (come ad esem-<br>pio "Ne ssuna ri sposta",<br>"Di spositivo offline"), la<br>comunicazione è distur-<br>bata, i dati sono corrotti<br>o non compatibili o l'ap-<br>plicazione è lenta. | Il PC è sottoposto ad un<br>sovraccarico.                                                                                                    | Riavviare il PC.<br>Riavviare l'applicazione.                                                                                                    |
| Dati delle misu-<br>razioni assenti /<br>errati / corrotti | l dati delle misurazioni<br>sono assenti.                                                                                                    | È presente un errore dell'o-<br>rario (l'orologio è impostato<br>in modo errato e sono pre-<br>senti dati delle misurazioni<br>con lo stesso timestamp).                            | Controllare le impostazioni<br>dell'orario e correggerle, in<br>caso di necessità.                                                                                                    |
|                                                            |                                                                                                    | L'apparecchio risulta difetto-<br>so.                                                                                                    | Contattare il partner com-<br>merciale STS.                                                                                                    |
|                                                            | Il file con i dati delle mi-<br>surazioni esportati è<br>vuoto.                                                                                                    | L'orario è impostato in modo<br>errato (ad esempio dopo la<br>sostituzione della batteria<br>non viene nuovamente im-<br>postato o a causa di una<br>batteria scarica / difettosa). | Controllare le impostazioni<br>dell'orario e correggerle, in<br>caso di necessità.<br>Sostituire la batteria.                                                                                                    |
|                                                            | Si accede al data logger<br>ed è possibile configu-<br>rarlo, ma nella finestra<br>panoramica non viene<br>visualizzato nessun dato<br>delle misurazioni attivo o<br>registrato nessun dato.                               | -                                                                                                    | Contattare il partner com-<br>merciale STS.                                                                                                    |

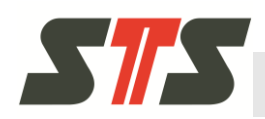

| Categoria | Guasto                                     | Possibile causa                                                                                                    | Risoluzione dei problemi                                                                                                    |
|-----------|--------------------------------------------|----------------------------------------------------------------------------------------------------|----------------------------------------------------------------------------------------------------|
|           | I dati delle misurazioni<br>sono errati.   | La cella di misurazione per<br>la pressione (membrana)<br>risulta danneggiata.<br>La membrana è difettosa o<br>danneggiata (ad esempio<br>avvallamento). | Pulire la membrana (vedere<br>il capitolo 6.1).<br>In caso di difetti / danni,<br>contattare i partner com-<br>merciali STS competenti. |
|           |                                            | La sonda di conducibilità<br>risulta contaminata.                                                                                                    | Pulire la membrana (vedere il capitolo 6.3).                                                                                            |
|           | l dati delle misurazioni<br>sono corrotti. | Lo stato della riscarica della<br>batteria risulta troppo basso<br>o la batteria è difettosa.                                                            | Controllare le impostazioni<br>dell'orario. Se le imposta-<br>zioni dell'orario non sono<br>corrette, sostituire la batteri-<br>a.      |

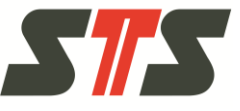

# 7.2.1 Individuazione del numero della porta COM del data logger collegato

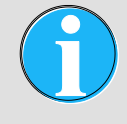

NOTA BENE!

Si consiglia di collegare il data logger sempre alla stessa porta USB presente sul computer. Non attenendosi a questa indicazione, la porta COM può subire delle modifiche. Il computer tenta eventualmente di installare di nuovo anche il driver.

Il numero della porta COM viene assegnato da Windows e comprende di solito la descrizione "USB".

- In presenza di un numero esiguo di porte COM nel menu a tendina "Select COM-Port" è possibile tentare anche di assegnare la porta a cui è assegnato il data logger collegato. Se nella schermata d'accesso nel menu a tendina "Select COM-Port" si seleziona la porta COM errata, viene visualizzato il seguente messaggio d'errore:
  - "This device is not responding. Please make sure it's connected properly and check the battery".
- In presenta di un numero elevato di porte COM, si consiglia di avviare il gestore periferiche di Windows e scollegare e ricollegare il cavo al computer con connette il data logger e il computer. Alla voce "Porta seriale USB", "Controller USB", "Collegamenti (COM e LPT)" o simili (a seconda della versione Windows), è possibile osservare le porte COM che vengono rimosse e nuovamente aggiunte. In questo caso si tratta della porta COM che risulta assegnata al data logger collegato.

#### 7.2.2 Data logger non riconosciuto

Se si collega un data logger, che era stato aggiunto precedent emente, il software è in grado di riconoscere ed attivare in modo automatico il data logger. Questa condizione viene visualizzata nella schermata d'accesso. Se non viene visualizzato il data logger, tentare di eseguire le operazioni riportate di seguito.

- Riavviare il software (il data logger deve essere collegato al computer prima di avviare il software).
- Controllare il cavo. Verificare il corretto collegamento e l'integrità del cavo.

Verificare la presenza di rotture dei cavi e danni nel cavo. Verificare la presenza di segni di corrosione sul cavo e sul connettore nell'alloggiamento della porta.

- In caso contrario, è necessario chiudere e riavviare il software per PC dell'applicazione DL.OCS per consentire il riconoscimento del cavo adattatore USB<->RS485.
- Verificare il corretto riconoscimento dell'adattatore 4NGalaxy USB <-> RS485 da parte di Windows. Si dovrebbe visualizzare l'apparecchio nella gestione periferiche di Microsoft Windows.

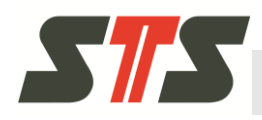

Recuperare informazioni su internet sulle modalità con cui accedere al sistema di controllo nella versione in dotazione di Microsoft Windows o utilizzare il sistema di supporto di Microsoft Windows.

Una volta completate queste verifiche con successo:

- Tentare di selezionare nuovamente l'apparecchio.
- Verificare la batteria del data logger.
#### Supporto / ricerca dei guasti

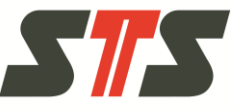

### 7.3 Supporto / ricerca dei guasti durante l'aggiornamento firmware

Se l'aggiornamento del firmware non riesce e il data logger non è più in grado di stabilire le connessioni, tentare di eseguire le operazioni riportate di seguito.

- 1. Caricare nuovamente la finestra del browser e tornare alla finestra della panoramica. In alternativa chiudere il software per PC dell'applicazione DL.OCS.
- 2. Scollegare il data logger dal computer.
- 3. Rimuovere la batteria del data logger.
- 4. Attendere 20 secondi.
- 5. Inserire nuovamente la batteria.
- 6. Collegare nuovamente il data logger al computer.
- 7. Accedere nuovamente alla funzione d'aggiornamento per il firm ware del data logger (se è stato chiuso il software, riavviarlo).
- 8. Eseguire nuovamente l'aggiornamento del firmware.

Se l'aggiornamento si blocca dopo oltre il 10% del processo, il data logger è probabilmente in grado di proseguire il processo di aggiornamento in corso.

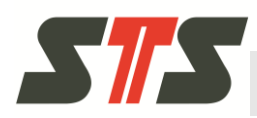

## 8 Specifiche tecniche

Vedere la scheda tecnica del data logger.

### 8.1 Autonomia della batteria

L'autonomia della batteria dipende dalle condizioni ambiente e dalla frequenza delle misurazioni.

In casi estremi (ad esempio, in presenza di temperature rigide o frequenza delle misurazioni inferiori a 15 secondi) l'autonomia può essere di conseguenza inferiore e nel peggiore dei casi può arrivare anche solo ad alcuni giorni.

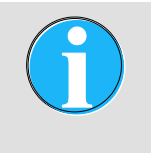

NOTA BENE!

Se sono presenti diverse serie di misurazioni, il più breve degli intervalli delle misurazioni risulta determinante per l'autonomia della batteria.

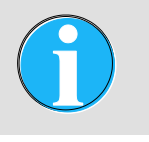

NOTA BENE!

Per gli intervalli di misurazione inferiori a 15 secondi, si consiglia un'alimentazione elettrica esterna.

In presenza di una frequenza delle misurazioni superiori a 15 secondi, l'autonomia aumenta dato che il data logger passa alla modalità stand-by risparmiando energia.

### Specifiche tecniche

| Intervallo di log | Valutazione dell'autonomia della batteria con una serie di misurazioni |
|-------------------|------------------------------------------------------------------------|
| 24 h              | 10 anni                                                                |
| 12 h              | 9,5 anni                                                               |
| 6 h               | 9 anni                                                                 |
| 3 h               | 8 anni                                                                 |
| 1,5 h             | 6,6 anni                                                               |
| 1 h               | 5,1 anni                                                               |
| 30 min            | 3,1 anni                                                               |
| 15 min            | 1,7 anni                                                               |
| 10 min            | 1 anno                                                                 |
| 5 min             | 6 mesi                                                                 |
| 1 min             | 1,5 mesi                                                               |
| 30 s              | 21 giorni                                                              |
| ≤ 10 s            | 2 giorni                                                               |

Tab. 3: Autonomia della batteria stimata nell'intervallo termico compreso tra -5°C e +50°C

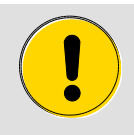

#### CAUTELA!

Le temperature al di fuori dell'intervallo termico specificato nella scheda tecnica può provocare il guasto della batteria azzerando le impostazioni dell'orario e generando la corruzione dei dati delle misurazioni o la mancanza di dati.

Per questo motivo attenersi alle indicazioni riportate di seguito.

→ Dopo l'impiego a temperature estreme, controllare le impostazioni dell'orario e sostituire la batteria, in caso di necessità.

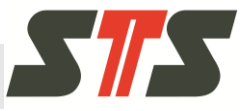

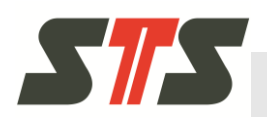

Appendice

# 9 Appendice

# Indice delle modifiche

| Data della<br>modifica | Capitolo | Pagina | Modifica                                                                         |
|------------------------|----------|--------|----------------------------------------------------------------------------------|
| 29.08.2017             | 5.4.2.4  | 37     | Completamento delle indicazioni per l'utilizzo del sensore di con-<br>ducibilità |
| 29.08.2017             | 6.3      | 64     | Completamento delle indicazioni per la pulizia del sensore di con-<br>ducibilità |
|                        |          |        |                                                                                  |
|                        |          |        |                                                                                  |
|                        |          |        |                                                                                  |

## Appendice

# Indice

### A

| Abbreviazioni                            | 6    |
|------------------------------------------|------|
| Aggiornamento firmware                   | 55   |
| Ricerca dei guasti                       | 72   |
| Amministratore                           | 29   |
| Attivazione                              | 12   |
| Autonomia della batteria                 | 73   |
| С                                        |      |
| Configurazione                           |      |
| Esportazione                             | 51   |
| Importazione                             | 53   |
| Configurazione del data logger           | 31   |
| Configurazione della conducibilità       | 36   |
| Configurazione della pressione           | 34   |
| Configurazione della temperatura         | 36   |
| Contatti                                 | 7    |
| D                                        |      |
| Diritti utente                           | 27   |
| E                                        |      |
| Esportazione dei dati                    |      |
| Utenti                                   | 58   |
| Esportazione dei dati delle misurazioni  |      |
| Amministratore                           | 44   |
| F                                        |      |
| Funzionamento                            | 24   |
| G                                        |      |
| Garanzia                                 | 7    |
| I                                        |      |
| Impostazione dell'orario                 | 32   |
| Impostazioni della connessione           | 54   |
| Indice delle modifiche                   | 75   |
| Installazione                            |      |
| Data logger                              | 15   |
| Driver                                   | 20   |
| Software per PC dell'applicazione DL.OCS | S 19 |
| Intestazione                             | 26   |

| L                                         |   |
|-------------------------------------------|---|
| Limitazione delle responsabilità          | 6 |
| Μ                                         |   |
| Manutenzione6                             | 1 |
| Marchi di fabbrica registrati             | 8 |
| Modifica della lingua 54                  | 4 |
| Ν                                         |   |
| Nuova taratura                            | 4 |
| Ρ                                         |   |
| Panoramica del prodotto10                 | 0 |
| Password amministratore                   | 8 |
| Pezzi di ricambio                         | 7 |
| Pulizia della membrana6                   | 1 |
| Pulizia della sonda di conducibilità64    | 4 |
| R                                         |   |
| Rappresentazione grafica dei dati         |   |
| Amministratore4                           | 7 |
| Utenti                                    | 9 |
| Requisiti di sistema1                     | 9 |
| Ricerca dei guasti64                      | 5 |
| S                                         |   |
| Schermata di accesso24                    | 5 |
| Schermata iniziale                        |   |
| Amministratore2                           | 9 |
| Utente5                                   | 7 |
| Serie di misurazioni                      |   |
| Creazione                                 | 8 |
| Gestione4                                 | 2 |
| Serie di misurazioni con allarme4         | 0 |
| Servizio di assistenza tecnica ai clienti | 7 |
| Sicurezza                                 | 9 |
| Smaltimento                               | 4 |
| Sostituzione della batteria               | 2 |
| Specifiche tecniche                       | 3 |
| Spiegazione dei simboli                   | 9 |
| т                                         |   |
| Tutela dei diritti d'autore               | 7 |

## Appendice

| U               | I |
|-----------------|---|
| Uso appropriato | 9 |

| Utenti57 |
|----------|
|          |

## Aziende del gruppo STS

#### Svizzera

STS Sensor Technik Sirnach AG Rütihofstrasse 8 CH - 8370 Sirnach, Svizzera

Telefono: +41 (0)71 969 49 29 Fax: +41 (0)71 969 49 20

E-mail: sales@stssensors.com Internet: www.stssensors.com

#### Germania

STS Sensoren Transmitter Systeme GmbH Poststrasse 7 D - 71063 Sindelfingen, Germania

Telefono: +49 (0)7031 204 9410 Fax: +49 (0)7031 204 9420

E-mail: info-de@stssensors.com Internet: www.stssensors.com

### Francia

Italia

STS Italia s.r.l.

Via Lambro 36

I - 20090 Opera (MI), Italia

Fax: +39 02 5760 7110

Telefono: +39 02 5760 7073

STS France 844, Route de la Caille FR-74350 Allonzier la Caille, Francia

E-mail: info-italia@stssensors.com

Internet: www.stssensors.com

Telefono: +33 (0)450 08 48 15 Fax: +33 (0)450 67 02 43

E-mail: info-fr@stssensors.com Internet: www.stssensors.com

#### Gran Bretagna

STS Great Britain Ltd Warwick CV34 9AE Box 3942 Gran Bretagna

Telefono: +44 (0)844 809 9927

E-mail: contact@stssensors.com Internet: www.stssensors.com